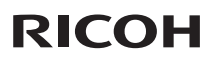

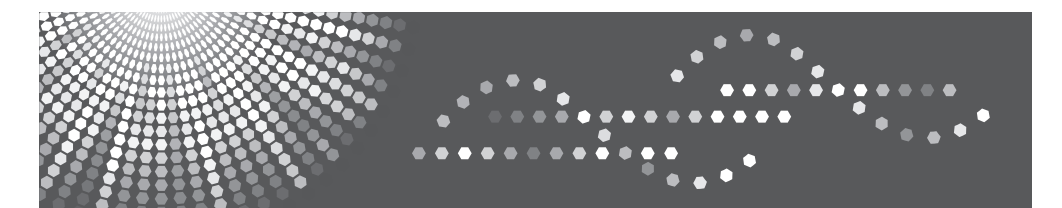

# **IPSiO** PJ WX2130/X2130

# 取扱説明書(日本国内用)

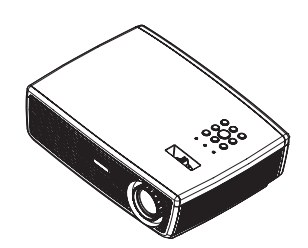

ご使用の前に、この取扱説明書を最後までよくお読みの上、正しくお使いください。また、この取扱説明書が必要になったとき、 すぐに利用できるように保管してください。安全に正しくお使いいただくために、操作の前には必ず本書の「安全上のご注意」を お読みください。

# もくじ

| もくじ1                                     |
|------------------------------------------|
| 安全上のご注意2                                 |
|                                          |
| 表示について2                                  |
| 守っていただきたいこと3                             |
| 安全に関する本機の表示について…15                       |
| 警告、注意のラベル位置15                            |
| 使用上のお願い16                                |
| 本製品の取り扱いに関すること                           |
| お手入れに関すること16                             |
| 伏像の者作権について                               |
| のここわり                                    |
| 電波障害について                                 |
| はじめに19                                   |
| 同梱品の確認19                                 |
| 本体各部の名称20                                |
| 入出力端子21                                  |
| 本体操作部                                    |
| リモコン                                     |
| リモコンに乾竜池を入れる25                           |
| リモコンの有刈床1F=10曲25                         |
| 設置                                       |
| 接続する26                                   |
|                                          |
| ンードハンゴンと按約9020                           |
|                                          |
| 基本的な操作                                   |
| 電源の入れかたと切りかた                             |
| 電源を入れる28                                 |
| 電源を切る                                    |
| イノンソーターによる言古衣小30<br>小写咖侮な囲敷する 21         |
| 1211日本11日本11日本11日本11日本11日本11日本11日本11日本11 |
| 以 → 広 係 の 世 恒  で 詞 差 9 0                 |
| 投写映像の大きさを調整する                            |
|                                          |
|                                          |
|                                          |
|                                          |

| 34 |
|----|
| 34 |
|    |
| 35 |
| 37 |
|    |
|    |
|    |
| 43 |
|    |
|    |

## 故障かな・・・と思ったときは... 45

## 

| 付録                     |                   | 51 |
|------------------------|-------------------|----|
| 対応信号一                  | ·覧表               | 51 |
| 端子の形態                  | 5                 |    |
| <i>端子:ア</i> フ<br>(ミニDち | +ログRGB<br>+ブ15ピン) |    |
| 仕様                     |                   | 55 |
| 商標                     |                   | 56 |

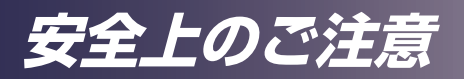

# 安全上のご注意

安全に関する注意事項を説明します。

## 表示について

本書および製品への表示では、製品を安全に正しくお使いいただき、あなたや他 の人々への危害や財産への損害を未然に防止するために、いろいろな表示をして います。その表示と意味は次のようになっています。

# ⚠警告

この表示を無視して、誤った取り扱いをすると、人が死亡または重傷を負う可能性が想 定される内容を示しています。

# ⚠注意

この表示を無視して、誤った取り扱いをすると、人が傷害を負う可能性が想定される内容および物的損害のみの発生が想定される内容を示しています。

表示の例

安全表示の例です。

△ 記号は注意を促す内容があることを告げるものです。

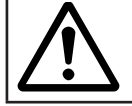

◇ 記号は禁止の行為であることを告げるものです。
 ◇ の中に具体的な禁止内容が描かれています。
 (左図の場合は、"分解禁止"を表します)

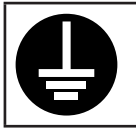

● 記号は行為を強制したり指示する内容を告げるものです。
 ● の中に具体的な指示内容が描かれています。
 (左図の場合は、"アース線を必ず接続すること"を表します)

# 安全上のご注意

# 守っていただきたいこと

本機を安全にお使いいただくために以下の内容をお守りください。

使用環境について

使用環境について守っていただきたいことを説明します。

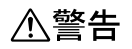

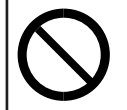

•この機械の上や近くに花瓶、植木鉢、コップ、化粧品、薬品、水などの 入った容器または小さな金属物を置かないでください。こぼれたり、中 に入ったりすると、火災や感電の原因になります。

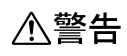

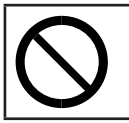

・本製品とその付属品を幼児・子供の手の届かないところに設置・保管してください。幼児・子供の手の届くところに設置・保管すると、落ちてけがの原因となります。

∕∧注意

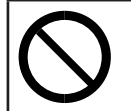

・湿気やほこりの多い場所に置かないでください。火災や感電の原因になります。

⚠注意

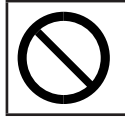

 この機器の上にものを置かないでください。置いたもののバランスがく ずれて倒れたり、落下してけがの原因になります。

∕∧注意

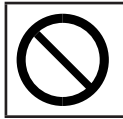

・ぐらついた台の上や傾いた所など不安定な場所に置かないでください。 落ちてけがの原因になります。

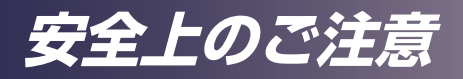

# ⚠注意

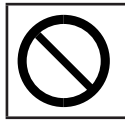

・雨天時、降雪時、水辺など、水がかかる恐れのある環境では使用および 設置をしないでください。火災や感電の原因となります。

## ⚠注意

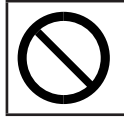

・排気口に手や顔を近づけないでください。排気口から熱風が出るため、 やけどや事故の原因になります。

# ⚠注意

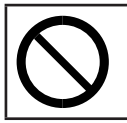

・紙や布などのやわらかいものの上で本機を使用しないでください。吸気
 ロに吸着して内部に熱がこもり、本機の故障、火災ややけどの原因になることがあります。

# ⚠注意

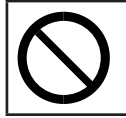

・電源コードや接続ケーブルは足を引っ掛けて転倒したりしないように配線してください。本機が落下してけがの原因となることがあります。

⚠注意

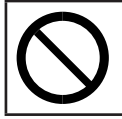

 本機を風通しの悪い場所には設置しないでください。内部に熱がこもり 火災の原因になります。

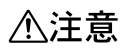

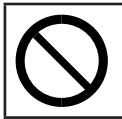

・直射日光の当たる所や、熱器具などの近くなど温度が高くなる場所に は、設置・保管をしないでください。熱による外装の変形や劣化、本機 内部の部品へ悪影響が起こり、火災の原因となることがあります。

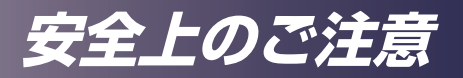

## ⚠注意

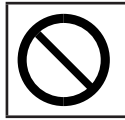

・使用中は排気口近くに熱に弱いものを置かないでください。排気口から 熱風が出るため、変形や事故の原因になります。

# ⚠注意

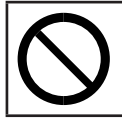

・潮風、腐食性ガスをさけてください。また、化学反応を起こすような場 所(実験室など)には設置しないでください。故障の原因になります。

## ⚠注意

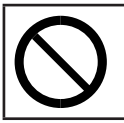

 本機の吸気口または排気口をふさがないでください。吸気口や排気口を ふさぐと内部に熱がこもり火災の原因になります。

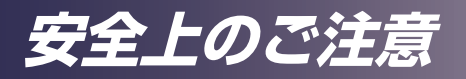

<u>電源プラグ、電源コードの取り扱いについて</u> 電源プラグ、電源コードの取り扱いについて守っていただきたいことを説明します。

⚠警告

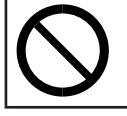

・電源プラグは交流100Vのコンセントに接続してください。100V以外のコンセントに接続すると火災や感電の原因になります。

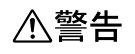

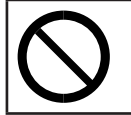

 ・電源コードを傷つけたり、破損したり、加工しないでください。また、 重いものをのせたり、引っぱったり、無理に曲げたりすると電源コード をいため、火災や感電の原因になります。

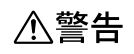

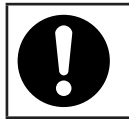

・同梱されている電源コードセットは本機専用です。本機以外の電気機器 には使用できません。また、同梱されている電源コードセット以外は使 用しないでください。火災や感電の原因になります。

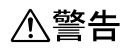

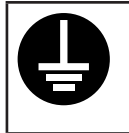

 ・電源プラグのアース線は、必ずアースに接続してください。アース線は 必ず、電源プラグをコンセントに差し込む前に接続してください。また、アース線を外す際は、その前に必ず電源プラグをコンセントから抜いてください。

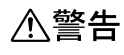

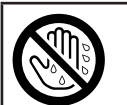

・濡れた手で電源プラグを抜き差ししないでください。感電の原因になり ます。

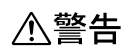

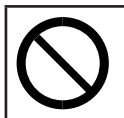

・接続ケーブルが変形したり、割れたり、傷ついている場合は使用しないでくだ さい。そのまま使用すると火災や感電の原因になります。接続ケーブルが変形 したり、割れたり、傷ついている場合は販売店に交換を依頼してください。

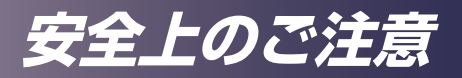

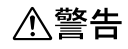

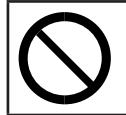

・延長コードやテーブルタップを使う場合は、つなぐ機器の消費電力の合計が延長コードやテーブルタップの定格電力を超えない範囲でお使いください。超えて使用すると発熱し、火災の原因となります。

## ⚠注意

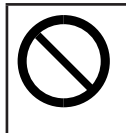

・電源プラグは根元までしっかり差し込んでください。また、接触不良になりやすい、ゆるくグラグラするコンセントで使わないでください。発熱の原因になります。電源コードは根元まで正しい向きでしっかり差し込んでください。発煙、発火、火災、感電の原因になります。

## ⚠注意

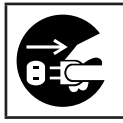

・連休等で長期間ご使用にならないときは、安全のため必ず電源プラグを コンセントから抜いてください。

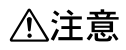

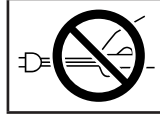

・電源プラグを抜くときは、必ず電源プラグを持って抜いてください。電源コードを引っぱらないでください。コードが傷つき、火災や感電の原因になります。

## ⚠注意

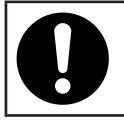

・電源プラグは年に1回以上コンセントから抜いて、プラグの刃と刃の周辺部分を清掃してください。ほこりがたまると、火災の原因になります。

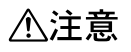

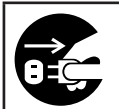

 ・お手入れをするときは、安全のために電源プラグをコンセントから抜い て行ってください。

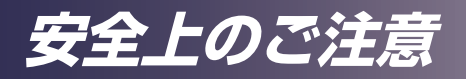

#### 本体の取り扱いについて

本体の取り扱いについて守っていただきたいことを説明します。

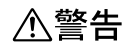

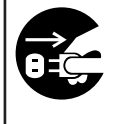

・万一、煙が出ている、へんなにおいがするなど異常状態が見られるときは、すぐに電源を切ってください。その後必ず電源プラグをコンセントから抜いて販売店に連絡してください。そのまま使用すると火災や感電の原因になります。

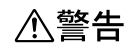

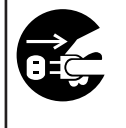

・万一、金属、水、液体などの異物が機械内部に入ったときは、すぐに電源を切ってください。その後必ず電源プラグをコンセントから抜いて販売店に連絡してください。そのまま使用すると火災や感電の原因になります。

∕≜警告

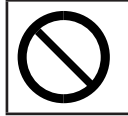

・近くで雷が発生しているときは、本機に触らないでください。感電の原 因になります。

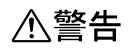

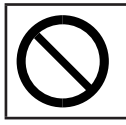

・本製品に使用しているポリ袋などを乳幼児の近くに放置しないでください。ロや鼻をふさぎ、窒息する恐れがあります。

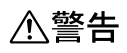

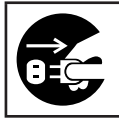

 ・機械を落としたり、カバーなどを破損したときは、すぐに電源を切って ください。その後必ず電源プラグをコンセントから抜いて販売店に連絡 してください。そのまま使用すると火災や感電の原因になります。

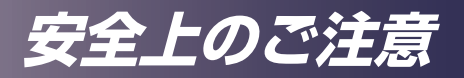

## ⚠注意

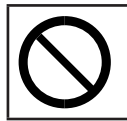

本機の電源が入っているときはレンズキャップを使用しないでください。

## ⚠注意

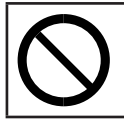

本機を他の機器に積み重ねたり、本機の吸排気口の近くに他の機器を置かないでください。本機内に熱がこもり故障の原因になるほか、他の機器へ悪影響を与えることがあります。

## ⚠注意

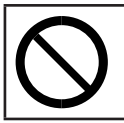

・本機を立てて使用しないでください。本機を立てて使用すると、倒れて けがの原因となります。

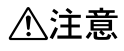

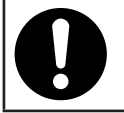

・電源を切った直後の本体は高温(特に排気口、ランプカバー、底面な ど)になっていますので取り扱いにご注意ください。

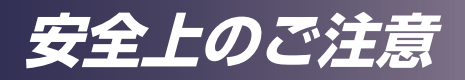

### 機械内部の取り扱いについて

機械内部の取り扱いについて守っていただきたいことを説明します。

∕≜警告

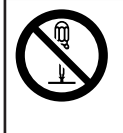

- ・本書で指定している部分以外のカバーやねじは外さないでください。機 械内部には電圧の高い部分があり、感電の原因になります。機械内部の 点検・調整・修理は販売店に依頼してください。
- ・この機械を分解・改造しないでください。火災や感電の原因になります。

## ⚠注意

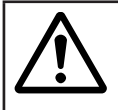

・機械内部の掃除を販売店に相談してください。機械内部にほこりがた まったまま長い間掃除をしないと、火災や故障の原因になります。

# 安全上のご注意

電池について

電池について守っていただきたいことを説明します。

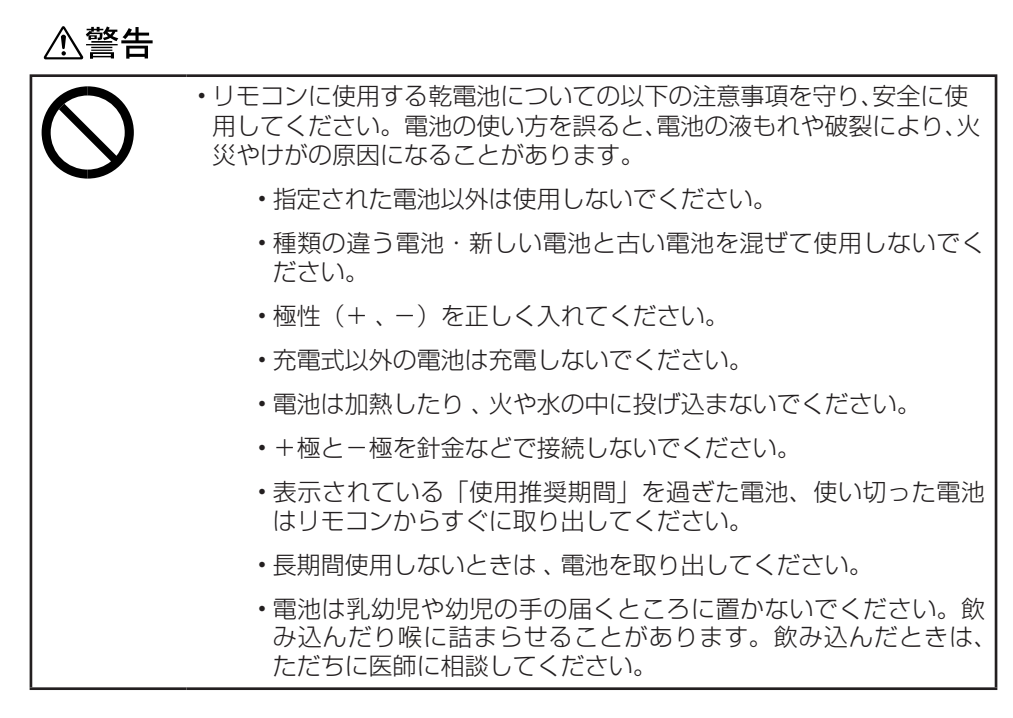

∕≜警告

|   | ・電池から液がもれたときの対処                                                   |
|---|-------------------------------------------------------------------|
| U | <ul> <li>もれた液が肌に付着したときは、すぐに水で洗い流し、医師に相<br/>談してください。</li> </ul>    |
|   | <ul> <li>もれた液が手につかないように注意してティッシュペーパーなど<br/>で拭き取ってください。</li> </ul> |
|   | <ul> <li>液を拭き取ったティッシュペーパーなどは、水を含ませてから燃えるゴミとして廃棄してください。</li> </ul> |

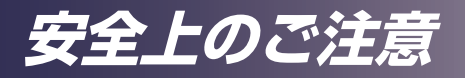

<u>ランプについて</u> ランプについて守っていただきたいことを説明します。

∕≜警告

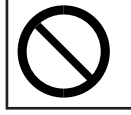

ランプ点灯中はレンズおよび通風口をのぞき込まないでください。のぞき込むと強い光により視力障害など目を傷める原因となります。特にお子様のいる環境では注意してください。

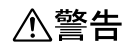

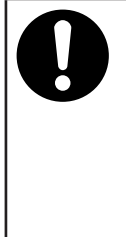

- ・ランプを交換するときは、電源を切ってから60分以上経って、本機が 冷めてから交換してください。冷めないうちの交換は、内部および光源 ランプモジュールは高温となっている部分があるため、やけどやけがの 原因になります。また、ランプモジュールを交換する前に、必ず電源プ ラグをコンセントから抜いてください。電源プラグを抜かずに交換する と、感電の原因になります。
  - ・使用済みのランプは、破損しないように取り扱いに注意してください。 破損するとけがの原因になります。

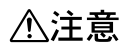

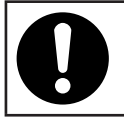

・ランプの寿命が近づくと、電源を入れたときに警告メッセージが表示されます。メッセージが表示されたらすみやかにランプを交換してください。

安全上のご注意

# ⚠注意

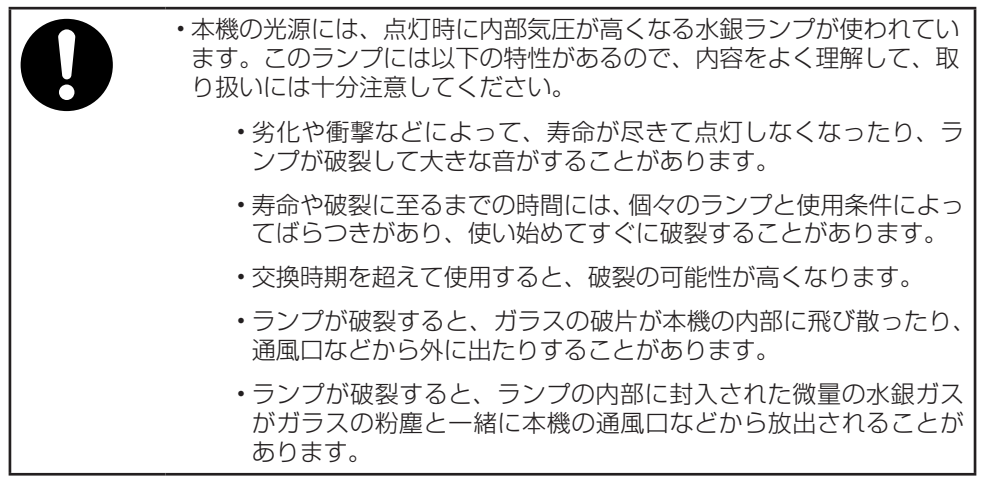

# ⚠注意

|   | ・ランプが割れたときの対処                                                                         |
|---|---------------------------------------------------------------------------------------|
| U | <ul> <li>・万一、ランプが破裂したときは、本機の電源プラグを抜き、本機のある部屋から退室し室内を十分に換気してください。</li> </ul>           |
|   | <ul> <li>ランプが破裂したときに、ガラスの粉塵や水銀ガスが目に入ったり、吸い込んだりしたと思われる場合は、すみやかに医師に相談してください。</li> </ul> |
|   | <ul> <li>割れたガラス部品でけがをしないように注意しつつ本機の周囲を<br/>念入りに清掃してください。</li> </ul>                   |
|   | ・本機近くに置かれていた食品は捨ててください。                                                               |
|   | ・販売店にランプの交換と本機の内部点検を依頼してください。                                                         |

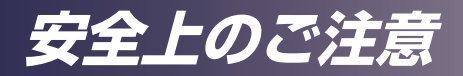

∕</>
<hr/>
<hr/>
<hr/>
<hr/>
<hr/>
<hr/>
<hr/>
<hr/>
<hr/>
<hr/>
<hr/>
<hr/>
<hr/>
<hr/>
<hr/>
<hr/>
<hr/>
<hr/>
<hr/>
<hr/>
<hr/>
<hr/>
<hr/>
<hr/>
<hr/>
<hr/>
<hr/>
<hr/>
<hr/>
<hr/>
<hr/>
<hr/>
<hr/>
<hr/>
<hr/>
<hr/>
<hr/>
<hr/>
<hr/>
<hr/>
<hr/>
<hr/>
<hr/>
<hr/>
<hr/>
<hr/>
<hr/>
<hr/>
<hr/>
<hr/>
<hr/>
<hr/>
<hr/>
<hr/>
<hr/>
<hr/>
<hr/>
<hr/>
<hr/>
<hr/>
<hr/>
<hr/>
<hr/>
<hr/>
<hr/>
<hr/>
<hr/>
<hr/>
<hr/>
<hr/>
<hr/>
<hr/>
<hr/>
<hr/>
<hr/>
<hr/>
<hr/>
<hr/>
<hr/>
<hr/>
<hr/>
<hr/>
<hr/>
<hr/>
<hr/>
<hr/>
<hr/>
<hr/>
<hr/>
<hr/>
<hr/>
<hr/>
<hr/>
<hr/>
<hr/>
<hr/>
<hr/>
<hr/>
<hr/>
<hr/>
<hr/>
<hr/>
<hr/>
<hr/>
<hr/>
<hr/>
<hr/>
<hr/>
<hr/>
<hr/>
<hr/>
<hr/>
<hr/>
<hr/>
<hr/>
<hr/>
<hr/>
<hr/>
<hr/>
<hr/>
<hr/>
<hr/>
<hr/>
<hr/>
<hr/>
<hr/>
<hr/>
<hr/>
<hr/>
<hr/>
<hr/>
<hr/>
<hr/>
<hr/>
<hr/>
<hr/>
<hr/>
<hr/>
<hr/>
<hr/>
<hr/>
<hr/>
<hr/>
<hr/>
<hr/>
<hr/>
<hr/>
<hr/>
<hr/>
<hr/>
<hr/>
<hr/>
<hr/>
<hr/>
<hr/>
<hr/>
<hr/>
<hr/>
<hr/>
<hr/>
<hr/>
<hr/>
<hr/>
<hr/>
<hr/>
<hr/>
<hr/>
<hr/>
<hr/>
<hr/>
<hr/>
<hr/>
<hr/>
<hr/>
<hr/>
<hr/>
<hr/>
<hr/>
<hr/>
<hr/>
<hr/>
<hr/>
<hr/>
<hr/>
<hr/>
<hr/>
<hr/>
<hr/>
<hr/>
<hr/>
<hr/>
<hr/>
<hr/>
<hr/>
<hr/>
<hr/>
<hr/>
<hr/>
<hr/>
<hr/>
<hr/>
<hr/>
<hr/>
<hr/>
<hr/>
<hr/>
<hr/>
<hr/>
<hr/>
<hr/>
<hr/>
<hr/>
<hr/>
<hr/>
<hr/>
<hr/>
<hr/>
<hr/>
<hr/>
<hr/>
<hr/>
<hr/>
<hr/>
<hr/>
<hr/>
<hr/>
<hr/>
<hr/>
<hr/>
<hr/>
<hr/>
<hr/>
<hr/>
<hr/>
<hr/>
<hr/>
<hr/>
<hr/>
<hr/>
<hr/>
<hr/>
<hr/>
<hr/>
<hr/>
<hr/>
<hr/>
<hr/>
<hr/>
<hr/>
<hr/>
<hr/>
<hr/>
<hr/>
<hr/>
<hr/>
<hr/>
<hr/>
<hr/>
<hr/>
<hr/>
<hr/>
<hr/>
<hr/>
<hr/>
<hr/>
<hr/>
<hr/>
<hr/>
<hr/>
<hr/>
<hr/>
<hr/>
<hr/>
<hr/>
<hr/>
<hr/>
<hr/>
<hr/>
<hr/>
<hr/>
<hr/>
<hr/>
<hr/>
<hr/>
<hr/>
<hr/>
<hr/>
<hr/>
<hr/>
<hr/>
<hr/>
<hr/>
<hr/>
<hr/>
<hr/>
<hr/>
<hr/>
<hr/>
<hr/>
<hr/>
<hr/>
<hr/>
<hr/>
<hr/>
<hr/>
<hr/>
<hr/>
<hr/>
<hr/>
<hr/>
<hr/>
<hr/>
<hr/>
<hr/>
<hr/>
<hr/>
<hr/>
<hr/>
<hr/>
<hr/>
<hr/>
<hr/>
<hr/>
<hr/>
<hr/>
<hr/>
<hr/>
<hr/>
<hr/>
<hr/>
<hr/>
<hr/>
<hr/>
<hr/>
<hr/>
<hr/>
<hr/>
<hr/>
<hr/>
<hr/>
<

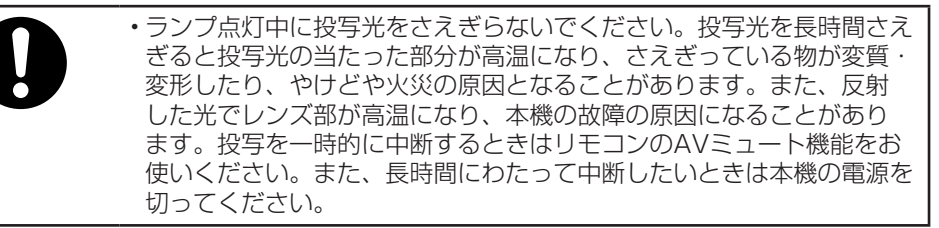

## ⚠注意

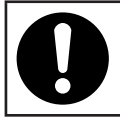

・ランプ交換には必ず新品の専用ランプを使用してください。専用ランプ 以外を使用すると破損してけがの原因になります。

#### 移動について

移動について守っていただきたいことを説明します。

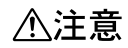

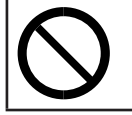

本機を移動する場合は、必ず電源プラグをコンセントから抜き、すべてのケーブルをはずしたことを確認のうえ行ってください。コードやケーブルが傷つき、火災や感電の原因になります。

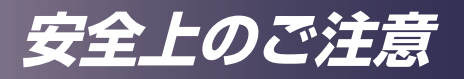

# 安全に関する本機の表示について

## 警告、注意のラベル位置

本機には、下記に示す位置に安全にお使いいただくための、<u>小</u>警告、<u>小</u>注意の ラベルまたは刻印があります。表示にしたがって安全にお使いください。

#### 上面

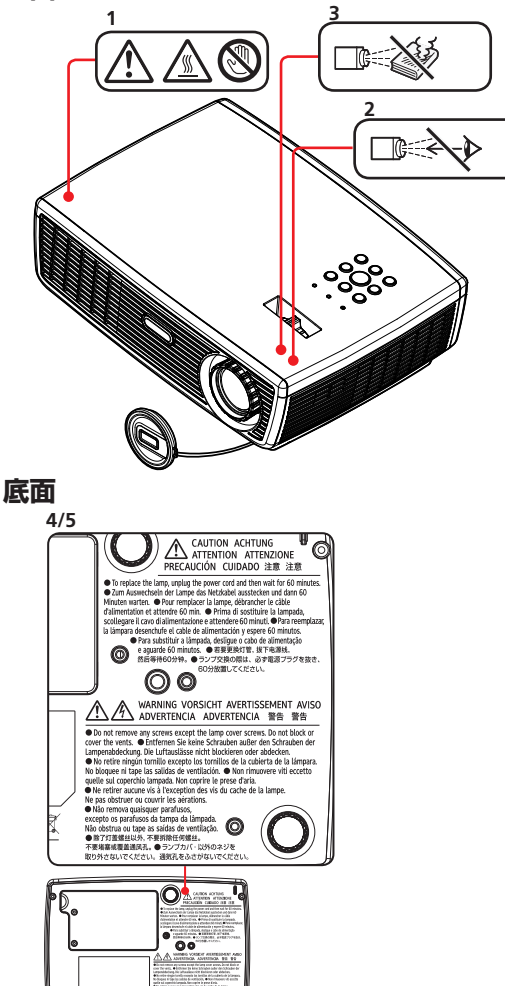

• \*

• C

- ・吸気口、排気口をふさがないこと。 内部の発熱によって火災などの原因 となります。
   捕気口、ランプカバーの近くに手や 顔を近づけたり、ものや他の機器を 置かないこと。やけどや変形、変色、 機器の故障の原因となります。
- 2. 動作中はレンズをのぞかないこと。 視力障害などの原因となります。
- 動作時にレンズの前に物を置かないこと。
   物が高温になり、やけどや火災の原因になる場合があります。
   映像を一時的に消す場合にはリモコンまたは本体のAVミュートをお使いください。
- 4. ランプ交換の際は、必ず電源プラグ を抜き、60分放置してください。
- 5. ランプカバー以外のネジを取り外さ ないでください。通気孔をふさがな いでください。

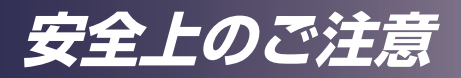

# 使用上のお願い

## 本製品の取り扱いに関すること

- ・本製品を開梱したあとは、本書をよく読み、すべての操作手順およびその他の指示に 従ってください。
- ・極端に気温の高低差がある、あるいは湿度の高い場所で使用しないでください。
- ・強力な磁場を発する機器の近くで使用しないでください。
- 本機を持ち運ぶ際は以下の事項をお守りください。
  - ・ 本機の電源を切り、電源プラグをコンセントから抜いてください。
  - 端子からすべてのケーブルをはずしてください。
  - ・手で持ち運ぶ場合
    - 付属のキャリーバッグを使用してください。
    - ・ 航空機での移動の場合には、手荷物として機内に持ち込んでください。
  - 輸送する場合

本機内部にはガラス部品や精密部品が数多く使われています。衝撃による故障を防止するために次の事項をお守りください。

- ・ 衝撃が伝わらないように本機の周囲を緩衝材などで保護してください。
- 同梱のキャリーバッグに入れたうえで、お買い上げの際に本機がはいっていた梱包箱
   や堅固なダンボール箱に入れてください。
- 精密機器であることを告げて輸送を依頼してください。
- 不明な点は運送業者にご相談してください。
- ・ゴムやビニール製品などの合成樹脂製品を長時間接触させないでください。外装が変色したり、塗装がはげるなどの原因となります。
- ・本機を長時間連続して使用すると、故障や寿命を縮める原因となります。

## お手入れに関すること

- ・お手入れをする前に、本機の電源を切ってください。
- ・本体のお手入れには中性洗剤を浸したやわらかい布を使用してください。
- ベンジン、シンナーは絶対に使用しないでください。変形、変色、塗装がはげるなどの 原因となります。
- ・研磨剤入り洗剤、ワックス、溶剤を使用しないでください。
- ・化学ぞうきんは使用しないでください。
- ・排気口や吸気口にたまったほこりなどは、定期的に取り除いてください。排気口や吸気口 が目詰まりすると、本機内の空気の流れが悪くなり、故障の原因になることがあります。

# 安全上のご注意

## 映像の著作権について

次の行為は権利者に無断で行うと、著作権法で保護されている著作者の権利を侵害する恐れがあります。

本機を使用するときは、著作者の権利を侵害しないよう注意してください。

- ・営利目的で映像などを投影する行為
- ・営利目的または公衆に視聴させる目的で、フリーズ、部分拡大、ズーム機能などを使用 して、映像などを改変する行為
- ・営利目的または公衆に視聴させる目的で、画面サイズ切り換え機能を使用して、映像な どの縦横比を改変する行為

## おことわり

本機に登録した内容は、必ず控えをとってください。お客様が操作をミスしたり 本機に異常が発生した場合、登録した内容が消失することがあります。

本機の故障による損害、登録した内容の消失による損害、その他本機の使用によ り生じた損害について、当社はいっさいその責任を負えませんのであらかじめご 了承ください。

本製品(ハードウェア、ソフトウェア)および使用説明書(本書・付属説明書) を運用した結果の影響については、いっさい責任を負いかねますのでご了承くだ さい。

## 本書についてのご注意

本書の内容に関しては、将来予告なしに変更することがあります。 機械の改良変更等により、本書のイラストや記載事項とお客様の機械とが一部異 なる場合がありますのでご了承ください。

画面の表示内容やイラストは機種、オプションによって異なります。

本書の一部または全部を無断で複写、複製、改変、引用、転載することはできません。

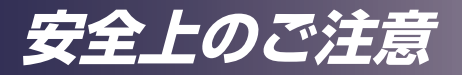

# 電波障害について

他のエレクトロニクス機器に隣接して設置した場合、お互いに悪影響を及ぼすこ とがあります。特に、近くにテレビやラジオなどがある場合、雑音が入ることが あります。その場合は、次のようにしてください。

テレビやラジオなどからできるだけ離す。

テレビやラジオなどのアンテナの向きを変える。

コンセントを別にする。

この装置は、クラスB情報技術装置です。この装置は、家庭環境で使用することを目的としていますが、この装置がラジオやテレビジョン受信機に近接して使用されると、受信障害を引き起こすことがあります。

取扱説明書に従って正しい取り扱いをして下さい。

VCCI-B

高調波電流規格 JIS C61000-3-2適合品

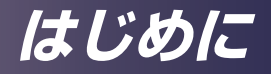

# 同梱品の確認

本製品には以下の同梱品が含まれます。同梱品がすべて揃っ ているか確認してください。万一不足しているものがあると きは、すぐにお買い上げの販売店に連絡してください。

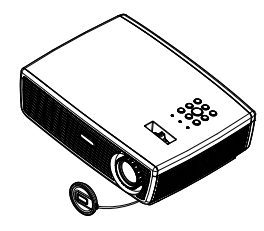

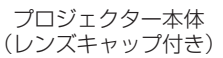

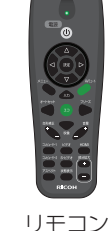

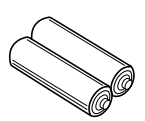

リモコン用 単四形乾電池(2本)

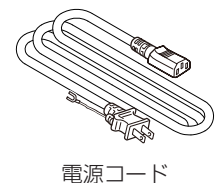

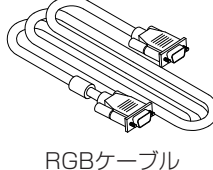

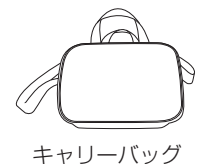

補足

が含まれます。

・保守サービス証書 (2年)

- 保証書
- お客様登録はがき
- ◇安心3年モデルに は、さらに以下のもの ・マイバンクQA登録票
  - 個人情報確認書
  - ・ サービス連絡先シール

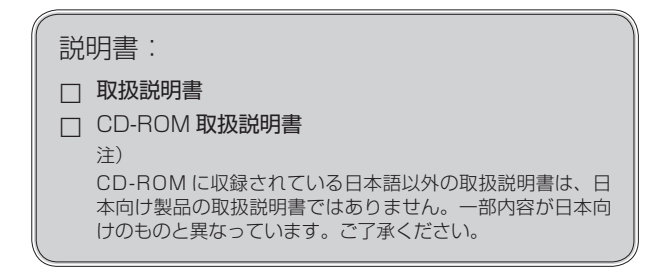

19

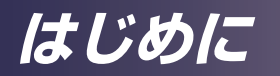

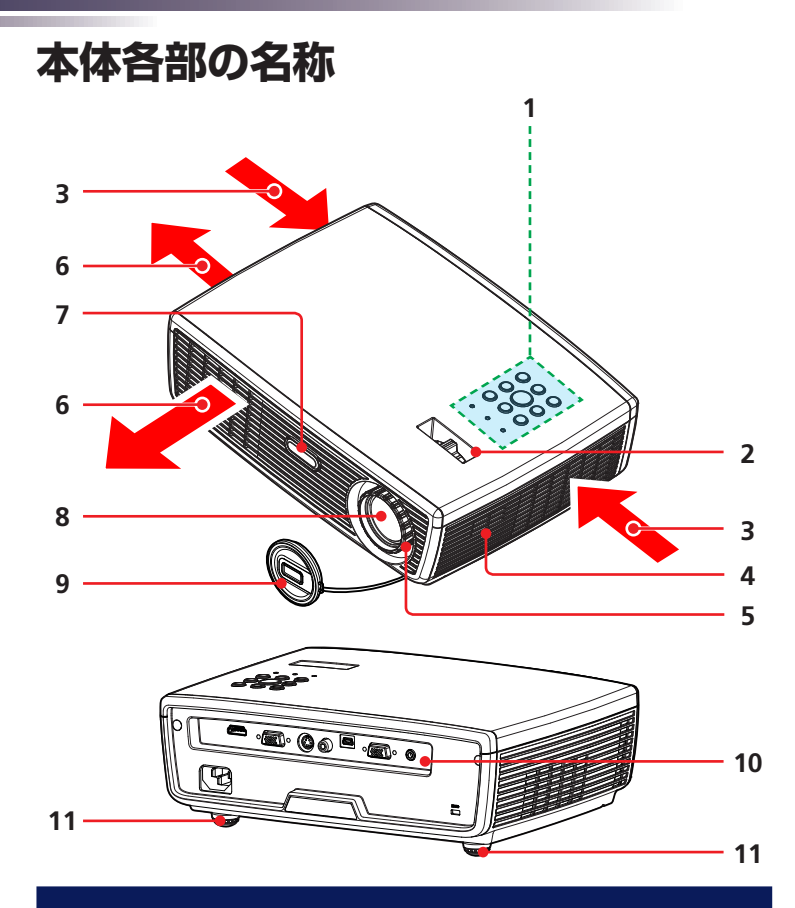

- 本体操作部
   ズームレバー
   吸気口
   スピーカー
- 4. スピーカー 5. フォーカスリング
- 5. フォーカスリン 6. 排気口
- 7. リモコン受光部
- 8. レンズ
- 9. レンズキャップ
- 10. 入出力端子
- 11. アジャスタブルフット

# はじめに

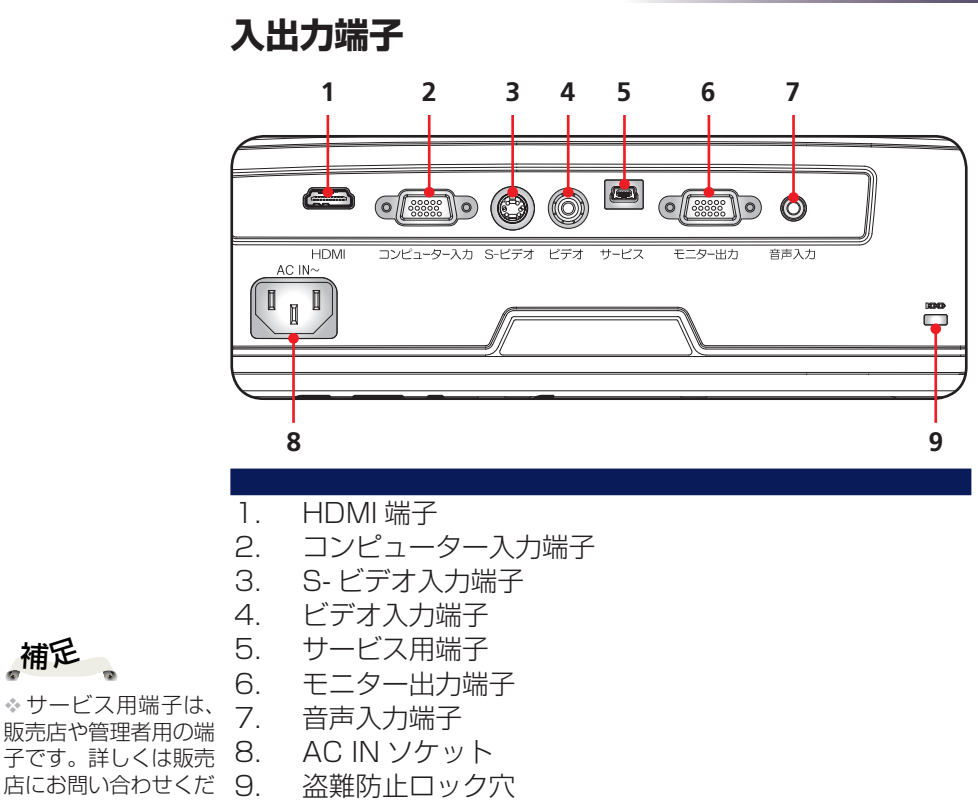

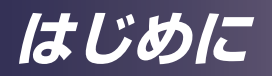

## 本体操作部

|                |                    | 1<br>2<br>7<br>8<br>9<br>0<br>0<br>1<br>2<br>7<br>1<br>1<br>1<br>1<br>1<br>1<br>1<br>1<br>1<br>1<br>1<br>1<br>1<br>1<br>1<br>1<br>1 |
|----------------|--------------------|----------------------------------------------------------------------------------------------------|
| 1              | ランプインジケーター         | ランプの状態を表示します。                                                                                                    |
| 2              | 温度インジケーター          | 内部の温度状態を表示します。                                                                                                    |
| З              | 電源インジケーター          | 電源の状態を表示します。                                                                                                    |
| 4              |                    | 「電源の入れかたと切りかた」                                                                                                    |
|                |                    | の章を参照してください。(28                                                                                                    |
|                |                    | ~ 29ページ参照)                                                                                                    |
| 5              | 音量一例               | スピーカーの音量を下げます。                                                                                                    |
| 6              | <u>入力</u>          | <u>入力信号を、コンピューター</u>                                                                                                    |
| 0              |                    | (コンポーネント) ビデオ                                                                                                    |
|                |                    | S-ビデオ、HDMIの順に切り                                                                                                    |
|                |                    | 替えます。                                                                                                    |
| 7              | X=¬-               | 調整用のメニューを表示した                                                                                                    |
| ,              |                    | り、メニューをひとつ前の表                                                                                                    |
|                |                    | 示に戻したります。(34ページ)                                                                                                    |
|                |                    | 参昭)                                                                                                    |
| 8              |                    | 調整する頂日を躍んだり 調                                                                                                    |
| 0              |                    | 刺上する項目を送びたり、刺刺した値を確定したりします                                                                                                    |
| a              | 辛鲁士心               | <u><math> <math> フピーカーの辛量をトげます</math></math></u>                                                                                    |
| $\frac{1}{10}$ | _ <u>日里 ' M'''</u> |                                                                                                    |
| 10             |                    | 自戸と吠ぼで一吋町に用しる<br>オーキシー 府田オレキレに戸                                                                                                    |
|                |                    | り。セノー反押りこしてに失ります                                                                                                    |
| 11             |                    | ↓ ▶ ズ 酒 日 の 淀 扣 か                                                                                                    |
| 11             | 4 川川西八十一           | ▲、▼、▼、▼C 県日の迭折や<br>調敷をL ます                                                                                                    |
| 10             |                    |                                                                                                    |
| 12             | 百形佣止 🔽 🗅           | ▲、▼C4機の傾さによつし                                                                                                    |
|                |                    | 起こる台形 金の 個 止 を し ま                                                                                                    |
|                |                    | g .                                                                                                    |

# はじめに

リモコン

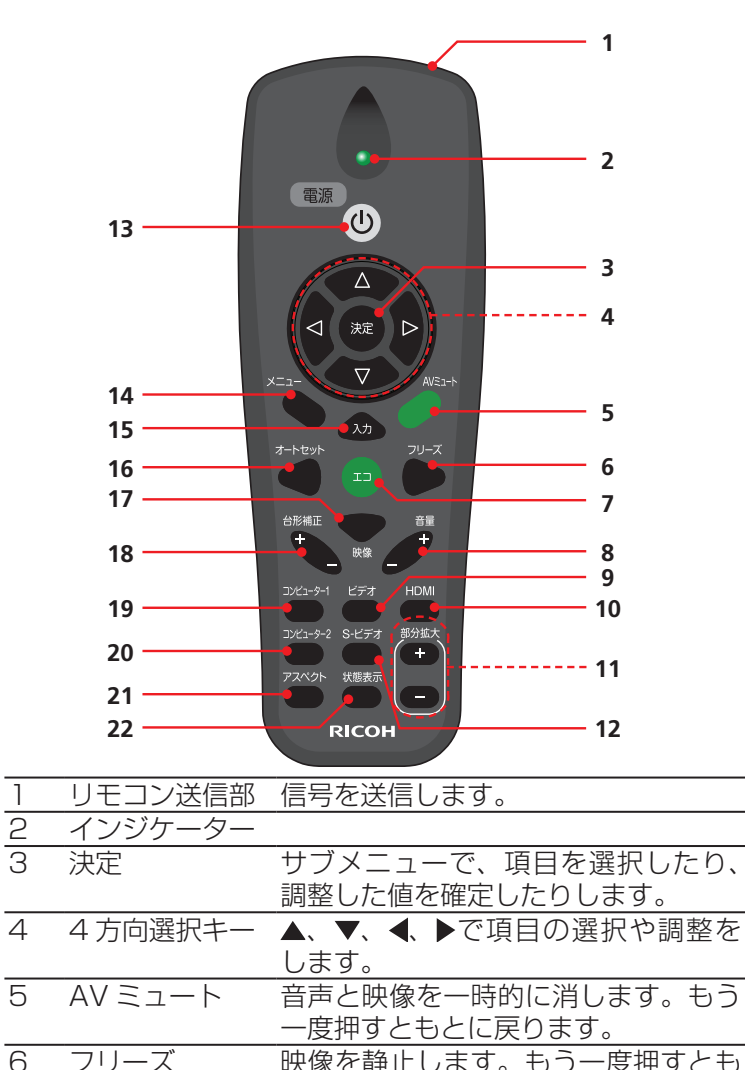

| 6 | フリーズ | 映像を静止します。もう一度押すとも |
|---|------|-------------------|
|   |      | とに戻ります。           |
| 7 | ТЭ   | ランプの電力を切り替えます。エコを |

エコ 選ぶと消費電力が低くなり、ランプ寿 命も長くなります。

# はじめに

|               | 8  | 音量+/-     | スピーカーの音量を調整します。                                                        |
|---------------|----|-----------|------------------------------------------------------------------------|
|               | 9  | ビデオ       | 入力信号を、ビデオ入力に切り換えま<br>す。                                                |
|               | 10 | HDMI      | 入力信号を、HDMI 入力に切り換えま<br>す。                                              |
| 51+           | 11 | 部分拡大      | 表示されている画面の一部を拡大表示<br>します。                                              |
| い<br>1ア<br>1る | 12 | S- ビデオ    | 入力信号を、S-ビデオ入力に切り換え<br>ます。                                              |
| 6.            | 13 | 電源        | 「電源の入れかたと切りかた」の章を<br>参照してください。(28~29ページ参照)                             |
|               | 14 | メニュー      | 調整用のメニューを表示します。また、<br>サブメニューが表示されているときに、<br>ひとつ前の画面に戻ります。(34ページ<br>参照) |
|               | 15 | 入力        | 入力信号を、コンピューター(コンポー<br>ネント)、ビデオ、S-ビデオ、HDMI<br>の順に切り換えます。                |
|               | 16 | オートセット    | コンピューターからの RGB 信号を自<br>動調整します。                                         |
|               | 17 | 映像        |                                                                        |
|               | 18 | 台形補正+/-   | 本機の傾きによって起こる台形歪みの<br>補正をします。                                           |
|               | 19 | コンピューター 1 | 入力信号を、コンピューター端子に入<br>力された、RGB/コンポーネント信号<br>に切り換えます。                    |
|               | 20 | コンピューター2  | 本機では、[コンピューター1]ボタン<br>と同じ働きをします。                                       |
|               | 21 | アスペクト     | 表示する画面のアスペクト比を切り換<br>えます。                                              |
|               | 22 | 状態表示      | 本機の状態を示す画面を表示します。<br>(44 ページ参照)                                        |

補足

◆[部分拡大]機能は 「アスペクト」が「リア ル」に設定されている ときは使用できません。

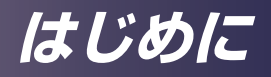

## リモコンに乾電池を入れる

 電池カバーを強く
 新しい単四形乾電池を入れ
 カバーを注 す。乾電池の極性(+/-)
 たさせて取り外し
 が逆になっていないか確認
 します。

カバーを元どおりにカチッ と音がするまで閉めます。 異なる種類の乾電池を使用 したり、新しい乾電池と古 い乾電池を混ぜて使用した りしないでください。

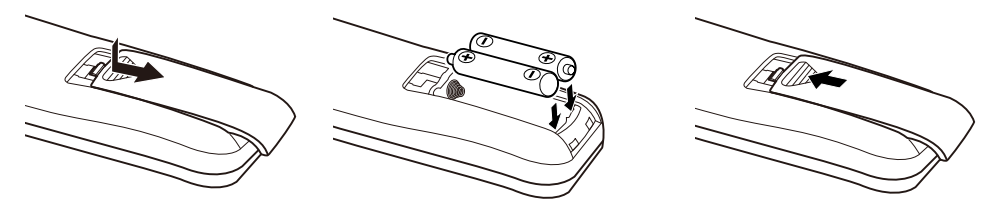

/! 安全に使用するため、以下のことに注意してください:

- 単四形乾電池を使用してください。
- 水やほかの液体がかからないようにしてください。
- リモコンを湿気の高い場所や高温になる場所に置かないでください。
- リモコンを落とさないようにしてください。
- リモコンの中で乾電池が液漏れしたときは、注意しながらケースをきれいに拭き、 新しい乾電池を入れてください。
- 種類の異なる乾電池を混ぜて使用しないでください。液漏れが発生する危険があります。
- お住まいの地域の規則に従って使用済みの乾電池を廃棄してください。
- 長期間使用しないときは、電池を取り出してください。
- リモコン受光部に太陽光や蛍光灯などの強い光があたると、リモコンが動作しないことがあります。

## リモコンの有効操作範囲

ボタンを押すときに、リモ コンを本機(リモコン受光 部)に向けて操作します。 リモコンの最大操作範囲は 本機の前方約7m(23.0 フィート)、角度は±15° です。

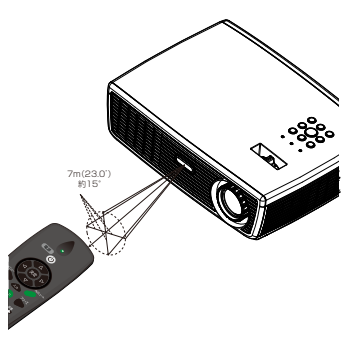

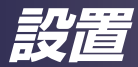

# 接続する コンピューター/ノートパソコンと接続する

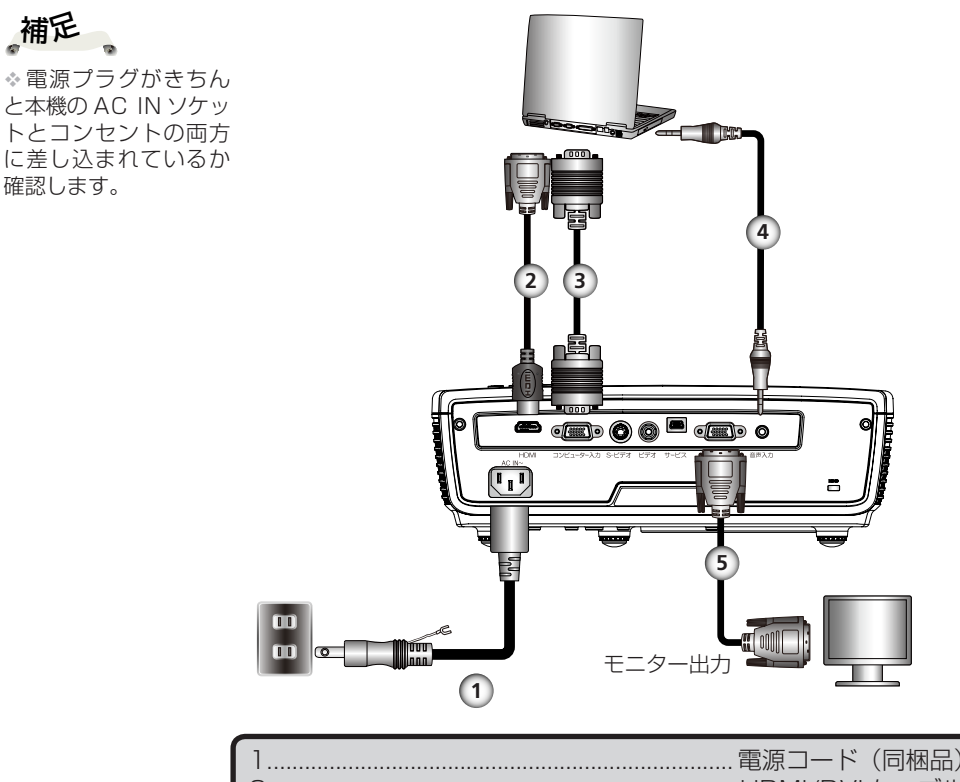

| 2 | HDMI/DVI ケーブル |
|---|---------------|
| 3 |               |
| 4 |               |
| 5 | モニター出力ケーブル    |
|   |               |

- \* 信号を正しく表示するために、接続するコンピューターの 表示モード(解像度およびリフレッシュレート)が、本機 が対応しているものであることを確認してください。(51~53 ページ参照)
- ◆ 性能を保つため、必ず同梱されているケーブルを使用して ください。

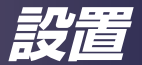

映像機器と接続する

補足

\* 電源プラグがきちん と本機の AC IN ソケッ トとコンセントの両方 に差し込まれているか 確認します。

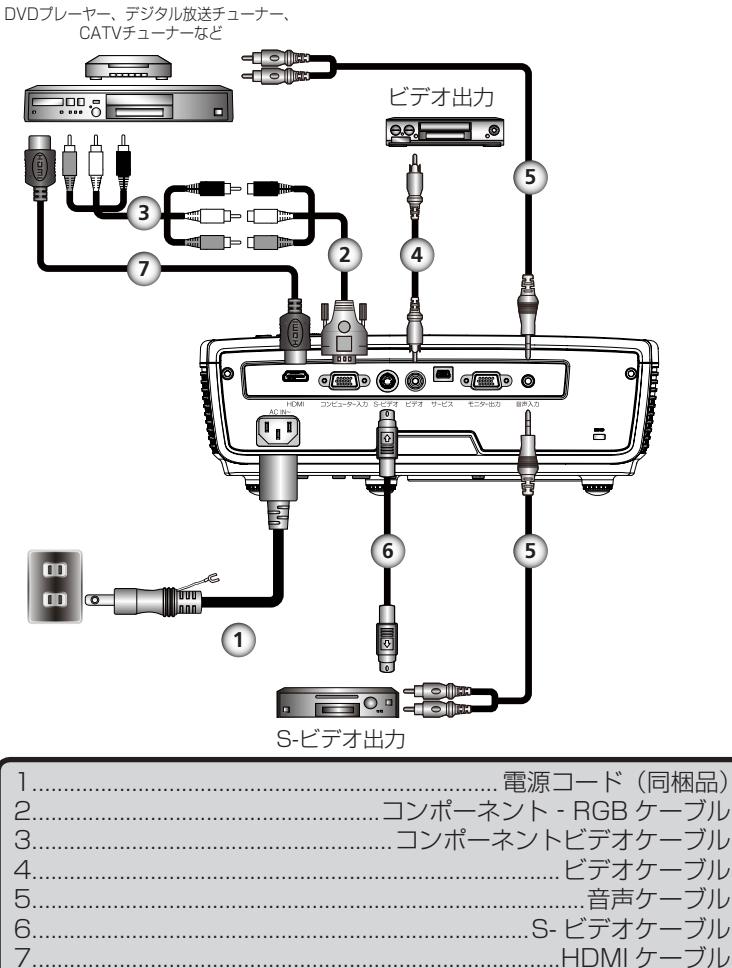

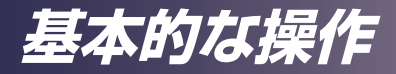

# 電源の入れかたと切りかた

レンズをのぞき込まな いでください。のぞき 込むと強い光により視 力障害など目を傷める 原因となります。

たは排気口をふさがな いでください。吸気口 や排気口をふさぐと内 部に熱がこもり火災の 原因となります。

カバーの近くや本体の 下に手や顔を近づけた り、物を置かないでく ださい。けがや機器の 故障の原因となります。

注意: 投写を中断する ときはレンズからの投 写光をさえぎらないで ください。強い光によっ て高温になり、火災の 原因となることがあり ます。AV ミュート機 能をお使いください。

補足

 ◆ 同時に複数の信号源
 と接続しているときは、 本体またはリモコンの 「入力」を押すか、リモ コンの[コンピューター 1]、[ビデオ]、[S-ビ デオ 1、[HDMI] を押し て入力を切り替えます。

補足

☆本機の電源を最初に入 れてから信号源の電源を 入れます。

## 警告: ランプ点灯中は 電源を入れる

- 1. 電源コードと信号ケーブルがしっかりと接続されているか 確認します。電源インジケーターが赤色に点灯します。
- 2. レンズキャップを外します。●
- 注意:本機の吸気口ま 3. 本体操作部またはリモコンの [電源] を押して、ランプを 点灯します。 2 電源インジケーターが青色に点滅します。 約5秒後にスタート画面が表示されます。スタート画面が 消えると、電源インジケーターが青色に点灯します。 購入後はじめて使用するときは、スタート画面のあとに言 語メニューが表示されます。(41 ページ参照)
- <sub>注意:排気口、ランプ</sub> 4. 信号源(コンピューター、ノートパソコン、ビデオプレー ヤーなど)の電源を入れます。本機が自動的に信号を検出 します。

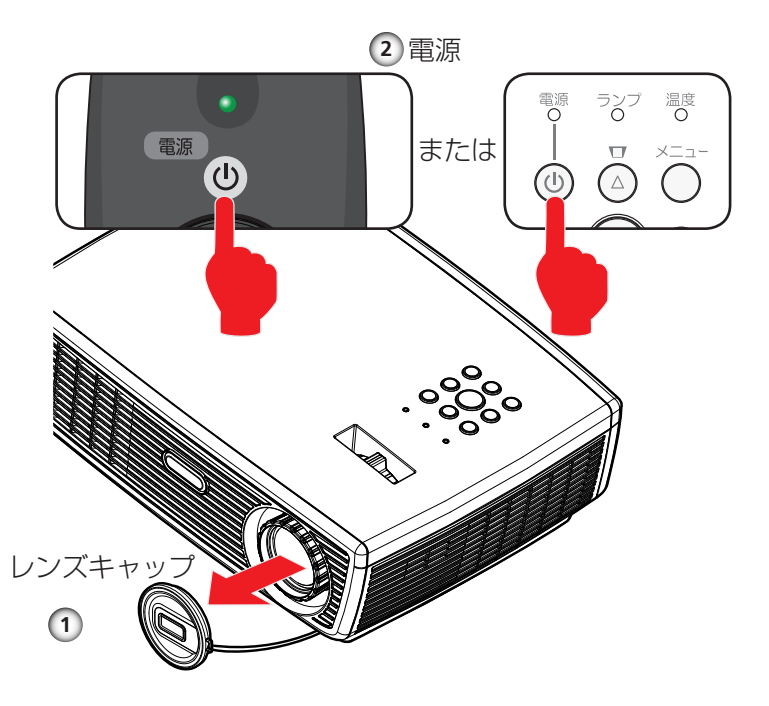

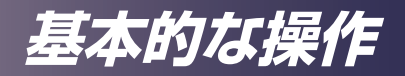

## 電源を切る

1. [電源] を押すと、画面に以下のメッセージが表示されます。

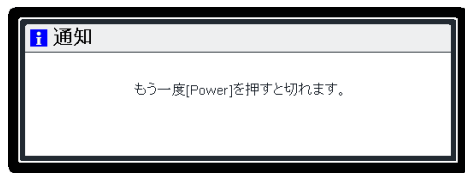

- 2. もう一度 [電源] を押すと、ランプが消えます。
- 冷却ファンはランプ消灯後約60秒間作動し、この間電源 インジケーターが赤色に点滅します。冷却が終了するとラ ンプの点滅が停止し、本機はスタンバイモードに入ります。 本機の電源を再度入れるときは、本機の冷却が完了し、ス タンバイモードに入るまでお待ちください。スタンバイ モードに入ったら、本機の電源を入れることができます。
- 4. 電源コードをコンセントと本機から抜きます。

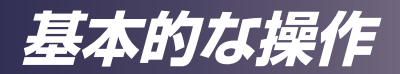

## インジケーターによる警告表示

◆ [温度] インジケーターが赤色に点灯したときは、本機の内 部が過熱しています。以下のメッセージが表示されたあと に電源が自動的に切れます。

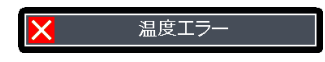

◆ [ランプ] インジケーターが赤色に点灯して電源を入れたときに以下のメッセージが表示されたときは、ランプが寿命に近づいたことを知らせています。すぐにランプを交換するか、お近くの販売店に連絡してください。

| <mark>1</mark> 通知 |                        |  |
|-------------------|------------------------|--|
|                   | ランブが寿命です。<br>交換してください。 |  |

\* [温度] インジケーターが赤色に点滅(0.5 秒点灯、0.5 秒消灯)して以下のメッセージが表示されたときは、冷却 ファンに異常があります。すぐに本機の使用を止めて、電 源コードをコンセントから抜き、お近くの販売店に連絡し てください。

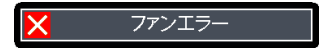

基本的な操作

## 投写映像を調整する

## 投写映像の位置を調整する

本機のアジャスタブルフットを調整して、投写映像の上下位 置や傾きを調整できます。

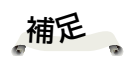

1. ● に示すように、アジャスタブルフットを回して設置角度 を調整します。

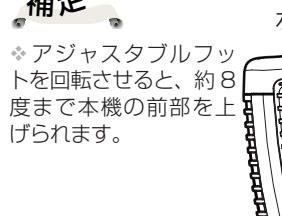

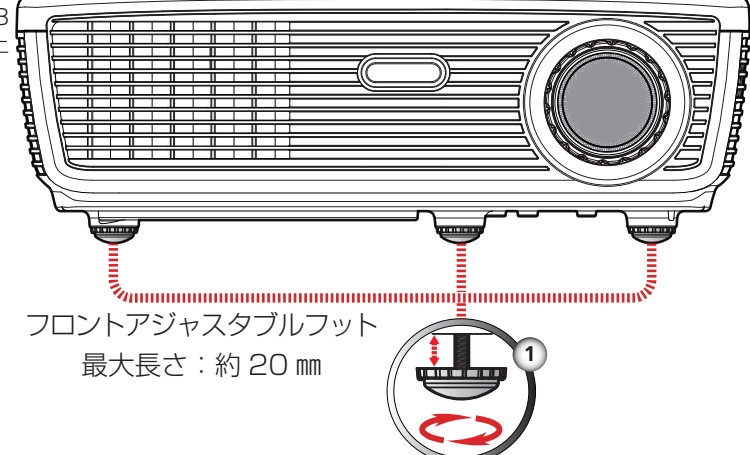

基本的な操作

## 画面の大きさとピントを調整する

ズームレバーを回して投写画面の大きさを調整します。映像 のピントを合わせるには、映像が鮮明になるまでフォーカス リングを回します。

- ▶ IPSiO PJ X2130:ピントが合う距離は 1.2~13.1m です。
- ▶ IPSiO PJ WX2130: ピントが合う距離は 1.0~11.0m です。

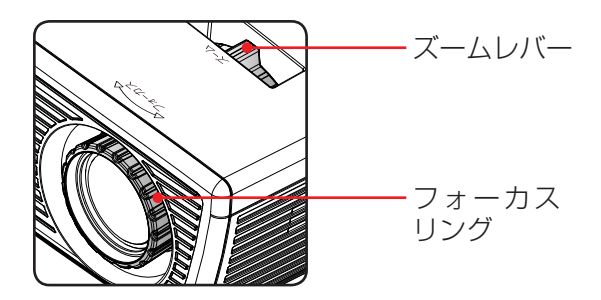

## 投写映像の大きさを調整する

- ▶ IPSiO PJ X2130:投写映像サイズ 0.7~7.6m (30~ 300型)
- ▶ IPSiO PJ WX2130:投写映像サイズ 0.7~7.6m (30 ~300型)

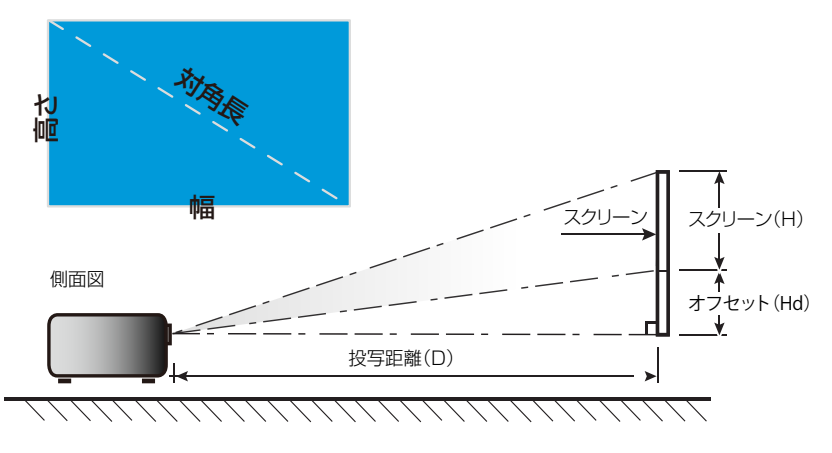

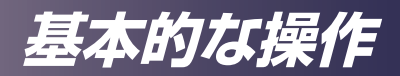

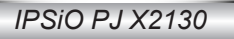

|                | 画面サイズ | 幅×高さ | 投写距離 | 誰(D) | オフセット |
|----------------|-------|------|------|------|-------|
| i 画面サイズ<br>(型) | (r    | n)   | (r   | n)   | (Hd)  |
|                | 幅     | 高さ   | 広角   | 望遠   | (m)   |
| 30             | 0.61  | 0.46 | 1.2  | 1.3  | 0.05  |
| 40             | 0.81  | 0.61 | 1.6  | 1.8  | 0.07  |
| 60             | 1.22  | 0.91 | 2.4  | 2.6  | 0.10  |
| 70             | 1.42  | 1.07 | 2.8  | 3.1  | 0.12  |
| 80             | 1.63  | 1.22 | 3.2  | 3.5  | 0.13  |
| 90             | 1.83  | 1.37 | 3.6  | 3.9  | 0.15  |
| 100            | 2.03  | 1.52 | 4.0  | 4.4  | 0.17  |
| 120            | 2.44  | 1.83 | 4.8  | 5.2  | 0.20  |
| 150            | 3.05  | 2.29 | 5.9  | 6.6  | 0.25  |
| 180            | 3.68  | 2.74 | 7.1  | 7.9  | 0.30  |
| 250            | 5.08  | 3.81 | 9.9  | 10.9 | 0.42  |
| 300            | 6.10  | 4.57 | 11.9 | 13.1 | 0.50  |

## IPSiO PJ WX2130

|              | 画面サイズ | 幅×高さ | 2 投写距離 | 誰(D) | オフセット |
|--------------|-------|------|--------|------|-------|
| 画面サイズ<br>(型) | (r    | n)   | (r     | n)   | (Hd)  |
|              | 幅     | 高さ   | 広角     | 望遠   | (m)   |
| 30           | 0.65  | 0.40 | -      | 1.0  | 0.05  |
| 40           | 0.86  | 0.54 | 1.2    | 1.3  | 0.07  |
| 60           | 1.29  | 0.81 | 1.8    | 2.0  | 0.10  |
| 70           | 1.51  | 0.94 | 2.1    | 2.3  | 0.12  |
| 80           | 1.72  | 1.08 | 2.4    | 2.7  | 0.13  |
| 90           | 1.94  | 1.21 | 2.7    | 3.0  | 0.15  |
| 100          | 2.15  | 1.35 | 3.0    | 3.3  | 0.17  |
| 120          | 2.58  | 1.62 | 3.6    | 4.0  | 0.20  |
| 150          | 3.23  | 2.02 | 4.5    | 5.0  | 0.25  |
| 180          | 3.88  | 2.42 | 5.4    | 6.0  | 0.30  |
| 250          | 5.38  | 3.37 | 7.5    | 8.3  | 0.42  |
| 300          | 6.46  | 4.04 | 9.0    | 10.0 | 0.50  |

◆ 画面サイズは、フルサイズの映像を台形補正なしで投写したときのおよその値です。

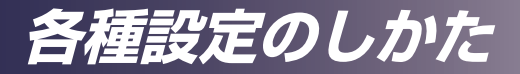

# メニューを使う

メニューを表示させて、映像などの調整や、各種設定の変更 ができます。

## 操作のしかた

- 1. メニューを開くには、本体またはリモコンの [メニュー] を押します。
- メニューが表示されたら、▲ ▼キーでメインメニューの項目のいずれかを選択します。調整したい項目が表示されたら、▶キーを押してサブメニューに入ります。
- 3. ▲ ▼キーでサブメニューの中から調整したい項目を選択し、 [決定]を押します。サブメニューの項目の色が変わり調 整できる状態になり、▲ ▼または◀▶キーで調整または設 定を変更します。調整が終了したら、もう一度[決定]を 押すとほかの項目が調整できます。
- 4.「設定画面へ」とあるときは、〔決定〕を押すと新たなサブ メニューが表示されます。調整後、〔メニュー〕を押して このサブメニューを閉じます。
- 5. 設定を調整したあと、[メニュー]を押してメインメニュー に戻ります。
- 6. [メニュー] をもう一度押すとメニューが消えます。

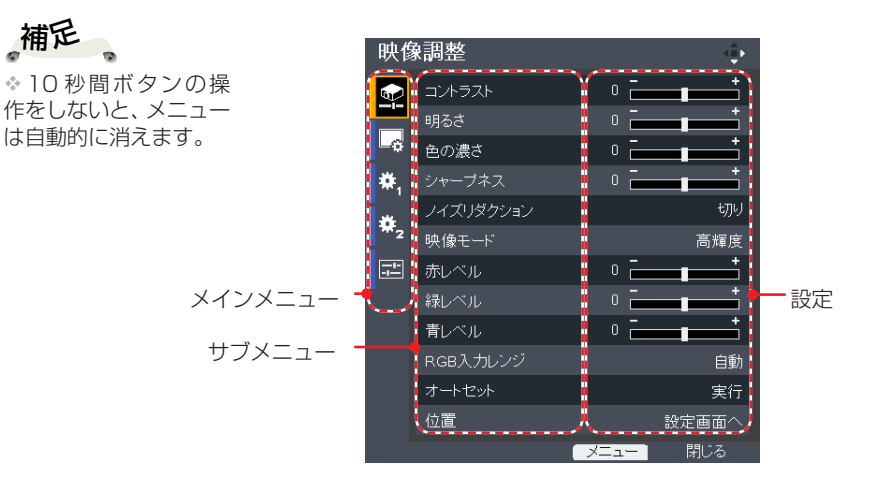

各種設定のしかた

| 映像      | 潮整        | ÷     |
|---------|-----------|-------|
|         | コントラスト    | • =   |
|         | 明るさ       |       |
| -0      | 色の濃さ      |       |
| ₩,      | シャープネス    |       |
| <u></u> | ノイズリダクション | 切り    |
| *2      | 映像モード     | 高輝度   |
|         | 赤レベル      |       |
|         | 緑レベル      |       |
|         | 青レベル      |       |
|         | RGB入力レンジ  | 自動    |
|         | オートセット    | 実行    |
|         | 位置        | 設定画面へ |
|         |           | 閉じる   |

映像調整

<u>コントラスト</u>

映像のコントラストを調整します。

- <l>

   <l>
- でコントラストを強くします。

<u>明るさ</u>

映像の明るさを調整します。

- ▶ ◀ で映像を暗くします。
- で映像を明るくします。

#### <u>色の濃さ</u>

映像の色の濃さを調整します。

- ▶ ◀ で映像の色を薄くします。
- ▶ ▶ で映像の色を濃くします。

### シャープネス

映像のシャープネスを調整します。

- でシャープネスを強くします。
- <u>ノイズリダクション</u>

映像のノイズを除去するかどうかを設定します。

### <u>映像モード</u>

映像モードを選びます。▲ または ▼ で項目を選択します。

- ▶ 高輝度:明るさを重視したモードです。
- ▶ 標準:明るさと色の再現性のバランスがとれたモードです。
- ▶ ナチュラル: 色の再現性を重視したモードです。

☆「シャープネス」および「色の濃さ」機能はビデオモード以外では使用できません。

補足

# 各種設定のしかた

- 赤レベル ◀または ▶ で信号レベルを調整します。 緑レベル ◀または ▶ で信号レベルを調整します。 青レベル ◀または ▶ で信号レベルを調整します。 RGB入力レンジ HDMI 映像信号入力レンジを選択します。 ☆「RGB入力レンジ」 ▶ 自動: RGB 入力レンジを自動的に検出します。 は HDMI 入力以外では ▶ 標準:標準的な HDMI 映像機器と接続するときに選びます。
  - ▶ フル:コンピューターからの信号や、フルレンジに設定され た映像機器からの信号を入力するときに選びます。

### オートセット

コンピューター信号を、自動的に最適に調整します。

位置

次ページを参照してください。

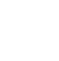

。補足

使用できません。

各種設定のしかた

| 映像調整            |      |           |
|-----------------|------|-----------|
| ☆ 位置            |      | ¢         |
| サンプリング位相        | 16   |           |
| サンプリング周波数       | 16   | • • • • • |
| ✿, 水平位置         | 0 -  |           |
| ▲ <b>●</b> 垂直位置 | 0    |           |
| <b>*</b> 2      | ¥=1- | 戻る        |
|                 |      |           |
|                 |      |           |
|                 |      |           |
|                 |      |           |
|                 |      |           |
|                 |      |           |

映像調整 | 位置

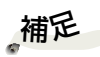

<u>サンプリング位相</u>

◀または ▶ で映像のちらつきをなくします。

☆「位置」はアナログ サンプリング周波数

RGB 信号以外では調整 できません。 水平位置

- ▶ ◀ で映像を左に移動させます。
- ▶ ▶ で映像を右に移動させます。

### 垂直位置

- ▶ ◀ で映像を下に移動させます。
- ▶ ▶ で映像を上に移動させます。

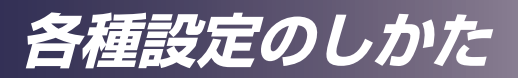

| 表示       | 示設定     |      | ф.    |
|----------|---------|------|-------|
| <b></b>  | アスペクト   |      | ノーマル  |
|          | 表示位置    | 0    |       |
| 6        | 壁色補正モード |      | 黒板(緑) |
| ₩,       | 無信号背景   |      | בם    |
| <u> </u> | アイコン表示  |      | t刀り   |
| *2       | スタート画面  |      |       |
| 7        | ユーザーロゴ  |      | 設定画面へ |
| •        |         |      |       |
|          |         |      |       |
|          |         |      |       |
|          |         |      |       |
|          |         |      |       |
|          |         | ×==- | 閉じる   |

# 表示設定

### <u>アスペクト</u>

画面のアスペクト比を選択します。

- ノーマル:入力信号のアスペクト比を検出して、そのまま画 面に合わせて表示します。信号によっては、正しいアスペク トで表示されないことがあります。そのときはほかのアスペ クトを選んでください。
- ▶ フル:映像を画面全体に合わせて拡大して表示します。本機の画面解像度は以下のようになっています。
- IPSi0 PJ X2130 : 1024 × 768
- IPSiO PJ WX2130 : 1280 × 800
- ▶ 16:9:アスペクト比 16:9 で画面の中心に入力映像を表示 します。
- ズーム:ビデオ、S-ビデオおよび Y/PB/PR (480/576)
   入力映像に対してだけ使用できます。
- IPSiO PJ X2130:16:9 信号の 4:3 中心部を表示します。 (入力信号が 4:3 信号のとき、表示される映像は横に引き伸ばされます。)
- IPSiO PJ WX2130:4:3 信号の 16:9 の中心部を表示します。(レターボックス信号用。入力信号が 16:9 信号のとき、表示される映像は縦に引き伸ばされます。)
- ▶ リアル:入力映像を映像信号の解像度そのままで表示します。 リアル表示は Y/PB/PR、ビデオおよび S- ビデオ入力映像で は使用できません。

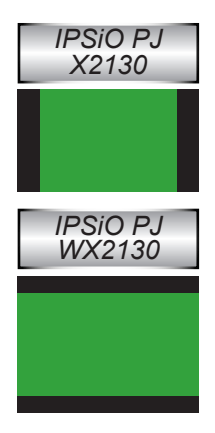

各種設定のしかた

#### <u>表示位置(IPSiO\_PJ X2130</u>のみ)

画面サイズの設定が「16:9」表示のとき、投写映像を上下に移動させます。

<u>壁色補正</u>モード

壁の色に応じて、最適な画面を表示します。壁の色を「切り」、「ホ ワイトボード」、「ベージュ」、「黒板(緑)」、「グレー」から選択 します。

#### 無信号背景

入力信号がないときに表示する画面を「ロゴ」、「青」、「なし」か ら選択します。

#### <u>アイコン表示</u>

信号を切り換えたときなどに表示されるアイコンの表示を設定します。「入り」を選択するとアイコンを表示します。「切り」を選 択するとアイコンを表示しません。

#### スタート画面

電源を投入したときに表示されるスタート画面を設定します。設 定を変更したときは、次に本機の電源を入れたときに有効になり ます。

- ▶ 入り:スタート画面を表示します。
- ▶ 切り:スタート画面は表示されません。

# 補足

ります。

☆ 映 像 の 切 り 出 し に

最大 90 秒かかります。

かかる時間は入力信号

の解像度によって異な

ユーザーロゴ

スタート画面や、「無信号背景」で「ロゴ」に設定したときに表示される画面を、現在表示されている画面に変更できます。変更するには、「ロゴ登録」を実行してください。

「ロゴ確認」を実行すると、現在登録されているロゴ画面を表示 します。

「ロゴ初期化」を実行すると、工場出荷時のロゴに戻ります。

| ューザーロゴ |       | ( <b>†</b> ) |
|--------|-------|--------------|
| 口ゴ登録   |       | 実行           |
| ロゴ確認   |       | 実行           |
| ロゴ初期化  |       | 実行           |
| -      | - LIK | 戻る           |

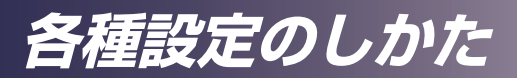

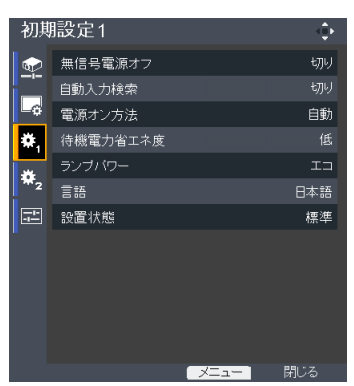

# 初期設定1

#### 無信号電源オフ

本機に入力されている信号が無信号になってから、自動的に電源 が切れるまでの時間を設定します。「切り」、「5分」、「10分」、「20 分」、「30分」から選択します。

### 自動入力検索

「入り」にすると、信号がなくなり無信号になると自動的にほか の信号を検索します。「切り」にすると、現在の信号のまま信号 が入力されるのを待ちます。このとき、次の信号に切り換えるに は、本体またはリモコンの[入力]ボタンを押します。信号が入 力されていない入力も選べます。

# 補足

さい。

本機の電源が自動的に

入ります。ご注意くだ

### 電源オン方法

「手動」に設定すると、電源ボタンが押されたときに電源が入ります。
 ◇「電源オン方法」が「自 「自動」に設定すると、電源コードを接続したときに電源が入ります。
 動」に設定されている
 と、停電から復帰後に

 <del>待機電力省工ネ度</del>

- ▶ 高:「高」を選択すると、スタンバイ時の消費電力が 0.5W 以下に低減されます。スタンバイ時にモニター出力端子は 使えません。
- ▶ 低:「低」を選択すると、通常のスタンバイモードに戻り、モニター出力端子が使えるようになります。

#### ランプパワー

- ▶ エコ:「エコ」を選択すると、ランプ電力が低くなり、ランプ の寿命が延びます。
- ▶ 標準:標準モードでランプを使用します。

各種設定のしかた

言語

メニューの表示言語を選択します。[決定]を押してサブメニュー に入り、▲、▼、◀、▶キーで言語を選択します。[決定]を押 して選択を確定します。

| 初期                                                                                                    | 設定1     |           |            |          |
|----------------------------------------------------------------------------------------------------|---------|-----------|------------|----------|
| star in the second second seco | 言語      |           |            | ¢        |
|                                                                                                    | English | Français  | Deutsch    | Italiano |
| L¢                                                                                                    | Español | Português | Русский    | Svenska  |
| ₩,                                                                                                    | Polski  | Norsk     | Suomi      | Čeština  |
| *                                                                                                    | Magyar  | Dansk     | Nederlands | 日本語      |
| T2                                                                                                    | 中文(简体字) | 中文(繁體字)   |            |          |
| -1-                                                                                                    |         |           | () 決       | 定 OK     |
|                                                                                                    |         |           |            |          |
|                                                                                                    |         |           |            |          |
|                                                                                                    |         |           |            |          |
|                                                                                                    |         |           |            |          |
|                                                                                                    |         |           |            |          |
|                                                                                                    |         |           |            |          |

#### 設置状態

▶ 標準

工場出荷時の初期設定です。映像が画面に正立して投写されます。

▶ 背面

映像の左右が反転して投写されます。透過スクリーンの裏側 に設置するときに使用します。

▶ 天吊り

映像の上下が反転して投写されます。天井に逆さに吊って設 置するときに使用します。

▶ 背天吊

映像の上下左右が反転して投写されます。透過スクリーンの 裏側から天井に逆さに吊って設置するときに使用します。

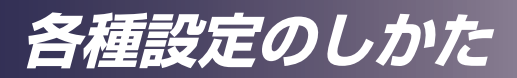

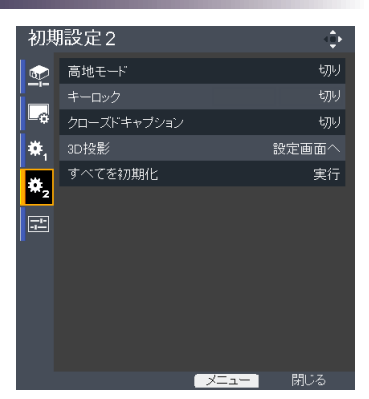

# 初期設定2

高地モード

「入り」を選択すると、冷却ファンの回転が速くなります。本機を標高 750m 以上で使用する場合は、「入り」を選択してください。

<u>キーロック</u>

「入り」にすると、[電源] キー以外の本体操作部はロックされ使 用できなくなります。リモコンを使用すれば本機を操作できます。 「切り」にすると、本体操作部を再び使用できます。

<u>クローズドキャプション</u>

本機は、クローズドキャプションに対応しています。これは、米 国の FCC (Federal Communications Commission)の規定 に準拠した字幕機能のことです。

- ▶ 切り:「切り」を選択するとクローズドキャプション機能が無 効になります。
- ▶ CC-1:アメリカ英語を含む CC-1 言語に設定します。
- ▶ CC-2:スペイン語、ポルトガル語、ドイツ語、デンマーク 語を含む CC-2 言語に設定します。(ユーザーのテレビ チャンネルによります。)

FCCの規定に準拠した放送が実施されていない地域では、放送形式、信号形式が異なるので対応できないことがあります。

録画状態や信号の受信状態によって、正しく表示されないことがあります。

接続機器側の操作(放送番組のチャンネル切換えやビデオの特殊再生)によっては、キャ プションがしばらくの間、画面に残ることがあります。

「クローズドキャプション」 は、ビデオ、S-ビデオの入力時に有効です。

<u>3D投影</u>

次ページを参照してください。

<u>すべてを初期化</u>

調整と設定を工場出荷時の初期設定値に戻します。

各種設定のしかた

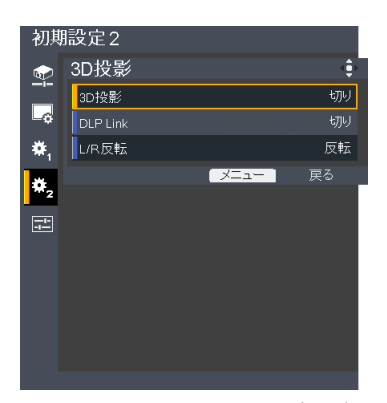

# 初期設定2 / 3D投影

補足

<u>3D投影</u>

▶ 切り:通常の映像(2D 映像)を表示するときに選択します。
 ▶ 入り:3D 映像を表示するときに選択します。

◆ 3D 映像を見るには、3D 対応の映像機器、

アクティブシャッター

方式 3D メガネが必要

です。 本機の HDMI 入

力は、HDMI で規定さ

れている 3D 信号には

対応の Blu-ray プレー

ヤーなどの3D対応

HDMI機器に直接接続

しても、3D 映像を見 ることはできません。

3Dコンテンツおよび DLP Link

「入り」を選ぶと、DLPLink 方式の 3D メガネ用の映像を表示します。

別売りオプションの 3D メガネは DLP Link 方式の 3D メガネで す。「DLP Link」を「入り」にして使用してください。

対応していません。30 L/R反転

▶ ノーマル:通常は「ノーマル」を選択します。

▶ 反転: 3D 映像が正常に見えなかったり、不自然なときは、「反 転」を選択して 3D メガネとの同期を反転させます。

☆「L/R 反転」は DLP Link 方式の 3D メガネ を使用した 3D 投影時 にのみ使用できます。

\*「L/R 反転」の設定は、 映像の接続状態によっ ては、3D 映像の再生 を再開したときに変更 する必要があることが あります。

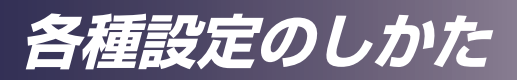

| 状愈      | 《表示         | 4∰Þ        |
|---------|-------------|------------|
| <b></b> | 入力          | コンビューター    |
|         | 解像度         | 1280 × 800 |
| -¢      | 映像モード       | 標準         |
| ₩,      | ランブ時間       |            |
| *       | ・ランブバワー:標準  | 0          |
| *2      | ・ランブバワー: エコ | 0          |
|         | トータル時間      | 0          |
|         | ランブリセットカウント | 0          |
|         | FWバージョン     | B01        |
|         |             |            |
|         |             |            |
|         |             |            |
|         |             | メニュー 閉じる   |

状態表示

<u>入力</u>

現在入力されている信号を表示します。

<u>解像度</u>

解像度(ドット)を表示します。

<u>映像モード</u>

映像モードを表示します。

<u>ランプ時間</u>

ランプの使用時間を表示します。

<u>トータル時間</u>

本機の総使用時間を表示します。

<u>ランプリセットカウント</u>

本機のランプを交換した回数を表示します。

<u>FWバージョン</u>

内部に使用されているソフトウェアのバージョンを表示します。

# 故障かな・・・と思ったときは

本機のトラブルが発生したら、次の情報を参照してください。 症状が改善されないときは、販売店まで連絡してください。

#### 症状:画面に映像が出ない

- ▶ すべてのケーブルや電源の接続に間違いがなく、「設置」の 章で示されたようにしっかりと接続されているか確認します。
- コネクターのピンが曲がっていたり壊れたりしていないか 確認します。
- ランプがしっかりと取り付けられているか調べます。「ランプの交換」の章を参照してください。
- ▶ レンズキャップを外してあるか、本機の電源が入っている か確認します。
- ▶ [AV ミュート] 機能が働いていないか確認します。

### 症状:映像が部分的に映る、スクロールするまたは正常に映 らない

- ▶ リモコンの [オートセット] を押します。
- ▶ コンピューターを使用しているとき: 画像の解像度を調整してください。設定方法は各OSのへ ルプで確認してください。
- ノートパソコンを使用しているとき:
  - 1. 最初に、上記の手順に従ってコンピューターの解像度を調整 します。
  - 2. トグル出力設定を押します。例: [Fn] + [F3]

PANASONIC, NEC  $\rightarrow$  Fn + F3 HP, SHARP, TOSHIBA  $\rightarrow$  Fn + F5 IBM, SONY  $\rightarrow$  Fn + F7 DELL, EPSON  $\rightarrow$  Fn + F8 FUJITSU  $\rightarrow$  Fn + F10 APPLE  $\rightarrow$  F7

▶ 解像度の変更がうまくいかなかったり、モニターがフリーズしたりするときは、本機を含めたすべての機器を再起動します。

# 故障かな・・・と思ったときは

#### 症状:映像が安定しない、またはちらつく

- ▶「サンプリング位相」の調整または「サンプリング周波数」の調整をします。詳細は「映像調整 | 位置」の章を参照してください。
- ▶ コンピューターの表示モードを確認して再設定します。本機と互換性のあるモードを選んでください。

### 症状:映像のピントが合わない

- フォーカスリングを調整してください。
- ▶ 投写スクリーンまでの距離が所要の範囲内であることを確認します。(32~33ページを参照)

#### 症状:16:9 の DVD を表示するとき映像が引き伸ばされる

リモコンの[アスペクト]キーやメニューから「アスペクト」を変更し、適切なアスペクト比で映像を表示します。

#### 症状:映像が小さすぎる、または大きすぎる

- ▶ 本機上部のズームレバーを調整します。
- ▶ 本機をスクリーンに近づけるか、スクリーンから離します。
- ▶ リモコンの [アスペクト] ボタンまたは本体操作部の [メニュー] ボタンを押して、「表示設定」→「アスペクト」を選択し、別の設 定を試します。

#### 症状:映像が反転する

▶ メニューから「初期設定 1」→「設置状態」を選択して調整します。

#### 症状:ランプが切れる、またはポンという音がする

ランプが寿命になると、ランプが切れてポンという大きな音がす ることがあります。このとき、ランプモジュールが交換されるまで、本機の電源は入りません。「ランプの交換」の手順に従ってランプを交換してください。 故障かな・・・と思ったときは

## 症状:インジケーターの点灯によるメッセージ

|                       | 電源<br>インジケーター                         | 温度<br>インジケーター | ーーーーー<br>ランプ<br>インジケーター |
|-----------------------|---------------------------------------|---------------|-------------------------|
|                       | (赤/青)                                 | (赤)           | (赤)                     |
| スタンバイ                 | ————————————————————————————————————— | $\boxtimes$   | $\boxtimes$             |
| ノーマル(電源オン)            | (青)                                   | ×             | Ø                       |
| <br>作動(ウォーミングアップ)<br> | 青点滅(0.5 秒)                            | ×             | Ø                       |
| 電源オフ(冷却)              | 赤点滅(0.5 秒)                            | Ø             | Ø                       |
| <br>温度エラー             | (青)                                   | *             | Ø                       |
| <br>温度エラー(スタンバイ時)<br> | ————————————————————————————————————— | *             | $\boxtimes$             |
| ランプエラー                | (青)                                   | $\boxtimes$   | *                       |
| ランプエラー(スタンバイ時)<br>    | ————————————————————————————————————— | $\boxtimes$   | *                       |
| ファンエラー                | (青)                                   | 点滅            | $\boxtimes$             |
| <br>ファンエラー(スタンバイ時)    | ☀ (赤)                                 | 点滅            | $\boxtimes$             |
| その他エラー                | (青)                                   | ×             | 点滅                      |
| その他エラー(スタンバイ時)        | (赤)                                   | ×             | 点滅                      |

補足

点灯**→淡** 消灯→図

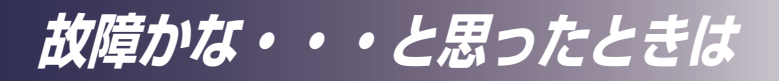

#### 症状:メッセージ通知

▶ 温度エラーー本機の内部の温度が過熱しています。使用環境を確認してください。

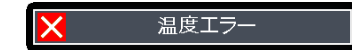

▶ ランプの交換―ランプの寿命に近づいています。ランプを すぐに交換できるよう準備してください。

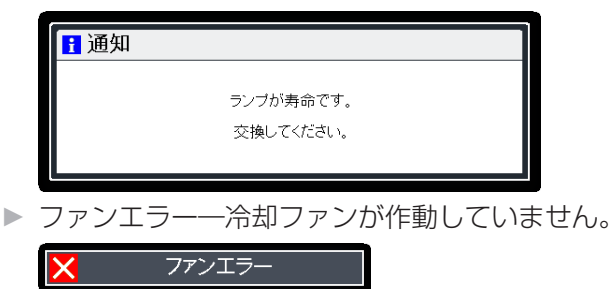

<u>ランプの交換</u>

ランプが寿命になると、電源を入れたときに次のような警告 メッセージが表示されます。

| <mark>于</mark> 通知 |           |  |
|-------------------|-----------|--|
|                   | ランブが寿命です。 |  |
|                   | 文換していたでい。 |  |

このメッセージが表示されたら、ランプをすみやかに交換し てください。ランプを交換するときは、電源を切ってから 60 分以上待って本機が冷えたことを確認します。

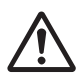

警告:やけどを回避す るために、ランプを交 換する前に本機が冷え るまで必ず 60 分以上 待ってください。

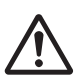

警告: ランプモジュー ルを落としたり、ラン プのガラス面に触れた りしないでください。 ランプを落したとき、 ランプのガラス部品が 砕けてけがの原因とな ることがあります。

警告:安全のため、必 ず指定されたランプ (Type2)を使用して ください。

注意:万一、ランプが 破裂したときは、割れ たガラスの破片でけが をしないように取り扱 いに注意し、販売店に 修理を依頼してくださ い。

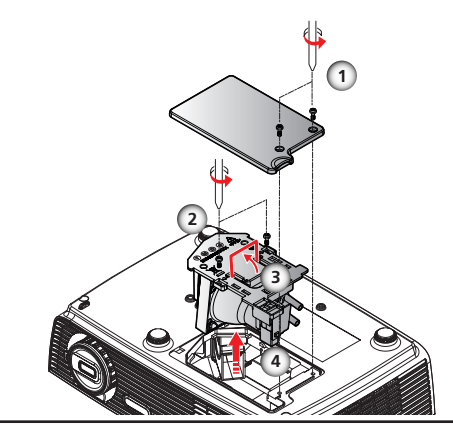

#### ランプの交換手順:

- 1. [電源] を押して本機の電源を切ります。
- 2. 本機が冷えるまで 60 分以上待ちます。
- 3. 電源コードを抜きます。
- 4. ドライバーを使用して、ランプカバーのねじ2個を緩めます。●
- 5. 押し上げてランプカバーを取り外します。
- 6. ランプモジュールのねじ2個を緩め Q、ランプの取っ手を おこします。 S
- 7. ランプモジュールを引き出します。 4
- 8. 新しいランプモジュールを取り外しの手順と逆の手順で取り付けます。
- ◆ ランプ時間のリセット方法については、ランプの取扱説明書を参照 してください。

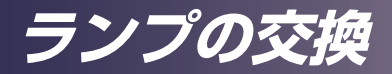

## 使用済みのランプについて

本機のランプには環境に有害な微量の無機水銀が使われてい ます。使用済みのランプは破裂させないように取り扱いに注 意し、地方自治体の条例にしたがって処理するか、または販 売店に連絡してください。

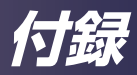

対応信号一覧表

| A. コンピュ・     | ーター入力              |                         |                |               |
|--------------|--------------------|-------------------------|----------------|---------------|
| (1) RGBア:    | ナログ―PC信号           |                         |                |               |
| モード          | 解像度                | 垂直周波数/リフレッシュレート<br>(Hz) | 水平周波数<br>(kHz) | クロック<br>(MHz) |
| VGA          | 640×480            | 60                      | 31.47          | 25.18         |
|              | 640×480            | 72                      | 37.86          | 31.50         |
|              | 640×480            | 75                      | 37.50          | 31.50         |
|              | 640×480            | 85                      | 43.27          | 36.00         |
|              | 640×480            | 119.51                  | 61.61          | _             |
| SVGA         | 800×600            | 56                      | 35.20          | 36.00         |
|              | 800×600            | 60                      | 37.88          | 40.00         |
|              | 800×600            | 72                      | 48.08          | 50.00         |
|              | 800×600            | 75                      | 46.88          | 49.50         |
|              | 800×600            | 85                      | 53.67          | 56.25         |
|              | 800×600            | 119.85                  | 77.20          | _             |
| XGA          | 1024×768           | 60                      | 48.36          | 65.00         |
|              | 1024×768           | 70                      | 56.48          | 75.00         |
|              | 1024×768           | 75                      | 60.02          | 78.75         |
|              | 1024×768           | 85                      | 68.67          | 94.50         |
|              | 1024×768           | 119.804                 | 98.80          | _             |
| SXGA         | 1152×864           | 70                      | 63.80          | 94.50         |
|              | 1152×864           | 75                      | 67.50          | 108.00        |
|              | 1152×864           | 85                      | 77.10          | 121.50        |
|              | 1280×1024          | 60                      | 63.98          | 108.00        |
|              | 1280×1024          | 72                      | 77.90          | 134.60        |
|              | 1280×1024          | 75                      | 79.98          | 135.00        |
|              | 1280×1024          | 85                      | 91.15          | 157.50        |
| QuadVGA      | 1280×960           | 60                      | 60.00          | 108.00        |
|              | 1280×960           | 75                      | 75.00          | 126.00        |
| SXGA+        | $1400 \times 1050$ | 60                      | 65.32          | 121.75        |
| UXGA         | 1600×1200          | 60                      | 75.00          | 162.00        |
| PowerBook G4 | 640×480            | 60                      | 31.50          | 25.17         |
| PowerBook G4 | 640×480            | 66.6 (67)               | 35.00          | 30.24         |
| PowerBook G4 | 800×600            | 60                      | 37.88          | 40.00         |
| PowerBook G4 | 1024×768           | 60                      | 48.36          | 65.00         |
| PowerBook G4 | 1152×870           | 75                      | 68.68          | 100.00        |
| PowerBook G4 | 1280×960           | 75                      | 75.20          | 126.00        |
| i Mac(G3)    | 1024×768           | 75                      | 60.30          | 80.00         |

| A. コンピューター入力 |                    |                         |                |               |
|--------------|--------------------|-------------------------|----------------|---------------|
| (2) RGBア;    | ナログ一ワイド信号          |                         |                |               |
| モード          | 解像度                | 垂直周波数/リフレッシュレート<br>(Hz) | 水平周波数<br>(kHz) | クロック<br>(MHz) |
| WXGA         | 1280×768           | 60                      | 47.78          | 79.50         |
|              | 1280×768           | 75                      | 60.29          | 102.25        |
|              | 1280×768           | 85                      | 68.63          | 117.50        |
|              | 1280×720           | 60                      | 44.80          | 74.25         |
|              | $1280 \times 800$  | 60                      | 49.60          | 83.50         |
|              | 1440×900           | 60                      | 55.90          | 106.50        |
|              | $1680 \times 1050$ | 60                      | 65.30          | 146.25        |
|              | 1366×768           | 60                      | 47.74          | 85.50         |
|              | 1920×1080 - RB     | 60                      | 66.60          | 138.50        |
|              | $1024 \times 600$  | 60                      | 37.30          | 50.40         |
| (3) コンポー     | -ネント信号             |                         |                |               |
| 480i         | 720×480            | 59.94 (29.97)           | 27.00          | —             |
| 480p         | 720×480            | 59.94                   | 31.47          | —             |
| 576i         | 720×576            | 50 (25)                 | 27.00          | —             |
| 576p         | 720×576            | 50                      | 31.25          |               |
| 720p         | 1280×720           | 60                      | 45.00          |               |
| 720p         | 1280×720           | 50                      | 37.50          |               |
| 1080i        | 1920×1080          | 60 (30)                 | 33.75          | —             |
| 1080i        | 1920×1080          | 50 (25)                 | 33.75          |               |
| 1080p        | 1920×1080          | 60                      | 67.50          |               |
| 1080p        | 1920×1080          | 50                      | 56.25          |               |

### B. HDMI

| (1) HDMI—PC信号 |          |                         |                |               |
|---------------|----------|-------------------------|----------------|---------------|
| モード           | 解像度      | 垂直周波数/リフレッシュレート<br>(Hz) | 水平周波数<br>(kHz) | クロック<br>(MHz) |
| VGA           | 640×480  | 60                      | 31.47          | 25.18         |
|               | 640×480  | 72                      | 37.86          | 31.50         |
|               | 640×480  | 75                      | 37.50          | 31.50         |
|               | 640×480  | 85                      | 43.27          | 36.00         |
|               | 640×480  | 119.51                  | 61.61          | —             |
| SVGA          | 800×600  | 56                      | 35.20          | 36.00         |
|               | 800×600  | 60                      | 37.88          | 40.00         |
|               | 800×600  | 72                      | 48.08          | 50.00         |
|               | 800×600  | 75                      | 46.88          | 49.50         |
|               | 800×600  | 85                      | 53.67          | 56.25         |
|               | 800×600  | 119.85                  | 77.20          | —             |
| XGA           | 1024×768 | 60                      | 48.36          | 65.00         |
|               | 1024×768 | 70                      | 56.48          | 75.00         |
|               | 1024×768 | 75                      | 60.02          | 78.75         |
|               | 1024×768 | 119.804                 | 98.80          | — —           |

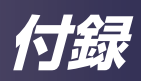

| B. HDMI       |                    |                         |                |               |  |
|---------------|--------------------|-------------------------|----------------|---------------|--|
| (1) HDMI—PC信号 |                    |                         |                |               |  |
| モード           | 解像度                | 垂直周波数/リフレッシュレート<br>(Hz) | 水平周波数<br>(kHz) | クロック<br>(MHz) |  |
| SXGA          | 1152×864           | 75                      | 67.50          | 108.00        |  |
|               | 1152×864           | 85                      | 77.10          | 121.50        |  |
|               | 1280×1024          | 60                      | 63.98          | 108.00        |  |
|               | 1280×1024          | 72                      | 77.90          | 134.60        |  |
|               | 1280×1024          | 75                      | 79.98          | 135.00        |  |
|               | 1280×1024          | 85                      | 91.15          | 157.50        |  |
| QuadVGA       | 1280×960           | 75                      | 75.00          | 126.00        |  |
| PowerBook G4  | 640×480            | 60                      | 31.50          | 25.17         |  |
| PowerBook G4  | 640×480            | 66.6 (67)               | 35.00          | 30.24         |  |
| PowerBook G4  | 800×600            | 60                      | 37.88          | 40.00         |  |
| PowerBook G4  | 1024×768           | 60                      | 48.36          | 65.00         |  |
| PowerBook G4  | 1152×870           | 75                      | 68.68          | 100.00        |  |
| PowerBook G4  | 1280×960           | 75                      | 75.20          | 126.00        |  |
| i Mac (G3)    | 1024×768           | 75                      | 60.30          | 80.00         |  |
| (2) HDMI-     | -ワイド信号             |                         |                |               |  |
| WXGA          | 1280×768           | 60                      | 47.78          | 79.50         |  |
|               | 1280×768           | 75                      | 60.29          | 102.25        |  |
|               | 1280×768           | 85                      | 68.63          | 117.50        |  |
|               | 1280×720           | 60                      | 44.80          | 74.25         |  |
|               | 1280×800           | 60                      | 49.60          | 83.50         |  |
|               | 1440×900           | 60                      | 55.90          | 106.50        |  |
|               | 1680×1050          | 60                      | 65.30          | 146.25        |  |
|               | 1366×768           | 60                      | 47.74          | 85.50         |  |
|               | 1920×1080 - RB     | 60                      | 66.60          | 138.50        |  |
|               | 1920 ×1080 - EIA   | 60                      | 66.60          | 148.50        |  |
|               | 1024×600           | 60                      | 37.30          | 50.40         |  |
| (3) HDMI-     | -ビデオ系信号            |                         |                |               |  |
| 480i          | 720×480 (1440×480) | 59.94 (29.97)           | 27.00          | —             |  |
| 480p          | 720×480            | 59.94                   | 31.47          | —             |  |
| 576i          | 720×576 (1440×576) | 50 (25)                 | 27.00          | —             |  |
| 576p          | 720×576            | 50                      | 31.25          | —             |  |
| 720p          | 1280×720           | 60                      | 45.00          | —             |  |
| 720p          | 1280×720           | 50                      | 37.50          | —             |  |
| 1080i         | 1920×1080          | 60 (30)                 | 33.75          | —             |  |
| 1080i         | 1920×1080          | 50 (25)                 | 33.75          | —             |  |
| 1080p         | 1920×1080          | 60                      | 67.50          | —             |  |
| 1080p         | 1920×1080          | 50                      | 56.25          | —             |  |
| 1080p         | 1920×1080          | 24/23.98                | 27.00          | —             |  |

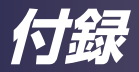

# 端子の形態

## 端子:アナログRGB (ミニDサブ15ピン)

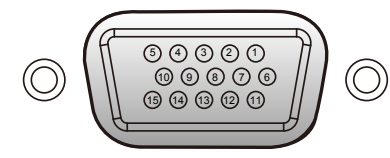

| 1 | 赤(R/Cr)入力/R出力             | 9  | DDC 5V/NC                |
|---|---------------------------|----|--------------------------|
| 2 | 緑(G/Y)入力/G出力              | 10 | グランド(垂直同期)               |
| З | 青(B/Cb)入力/B出力             | 11 | ICPダウンロード                |
| 4 | ICPダウンロード/NC 12 DDCデータ/NC |    |                          |
| 5 | グランド(水平同期)                | 10 | 水平同期入力/出力<br>(水平/垂直複合同期) |
| 6 | グランド(赤)                   | 13 |                          |
| 7 | グランド(緑)                   | 14 | 垂直同期入力/出力                |
| 8 | グランド(青)                   | 15 | DDCクロック/NC               |

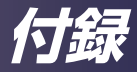

# 仕様

## ■ 一般仕様一覧

| 項目          |             | 仕様                                                                                                    |  |  |
|-------------|-------------|----------------------------------------------------------------------------------------------------|--|--|
| 消費電力        |             | 225W (エコモード) /280W (標準モード)                                                                                               |  |  |
| 質量          |             | 2.5Kg                                                                                                    |  |  |
| 寸法(幅×高さ×奥行) |             | 286 × 100 × 208mm (突起部を含む)                                                                                               |  |  |
| 動作/保管環境     |             | 動作温度:5~35℃<br>湿度:20~80%(結露なし)<br>保管温度:-20~60℃<br>湿度:20~80%(結露なし)                                                         |  |  |
| 投写システム      |             | IPSiO PJ X2130:シングルチップ 0.55 型 DLP®<br>IPSiO PJ WX2130:シングルチップ 0.65 型 DLP <sup>®</sup>                                    |  |  |
| 解像度         |             | IPSiO PJ X2130:1024 × 768 画素(XGA)<br>IPSiO PJ WX2130:1280 × 800 画素(WXGA)                                                 |  |  |
| レンズ         |             | IPSiO PJ X2130 : F#2.41~2.55、f=21.79~23.99mm、1.1×ズーム<br>レンズ<br>IPSiO PJ WX2130 : F#2.50~2.67、f=21.86~24mm、1.1×ズームレ<br>ンズ |  |  |
| ランプ         |             | 高圧水銀ランプ(200W)                                                                                                    |  |  |
| ランプ寿命       |             | 標準 3000 時間(標準モード)<br>標準 4000 時間(エコモード)                                                                                   |  |  |
| 投写画面サイズ     |             | 30~300 型                                                                                                    |  |  |
| 投写距離        |             | IPSiO PJ X2130:1.2~13.1m (フォーカス範囲)<br>IPSiO PJ WX2130:1.0~11.0m (フォーカス範囲)                                                |  |  |
| スピーカー       |             | 2W モノラル                                                                                                    |  |  |
| 接続端子        | コンピューター入力端子 | ミニD サブ 15 ピン RGB/Y/P <sub>B</sub> /P <sub>R</sub> (兼用)                                                                   |  |  |
|             | モニター出力端子    | ミニDサブ 15 ピン RGB                                                                                                    |  |  |
|             | HDMI 端子     | HDMI TypeA コネクター                                                                                                    |  |  |
|             | S- ビデオ入力端子  | ミニ DIN4 ピン                                                                                                    |  |  |
|             | ビデオ入力端子     | RCA ピンジャック                                                                                                    |  |  |
|             | 音声入力端子      | コンピューター入力/ビデオ/S- ビデオ用直径 3.5mm ミニジャック(兼用)                                                                                 |  |  |

# 補足

•本機は上記仕様に準拠しています。

- ・設計、仕様などは予告なく変更することがあります。
- ・本機は新しく追加された機能および/または仕様に対応しないことがあります。

■ 別売品

PJ 交換用ランプ Type2

不搞

# 商標

- DLPはテキサス・インスツルメンツの登録商標です。DLP Linkはテキサ ス・インスツルメンツの商標です。
- ・IBMは、米国 International Business Machines Corporationの登録商 標です。
- Macintosh、Mac OS X、iMac、およびPowerBookは、米国および他の 国々で登録されたApple Inc.の商標です。
- HDMI、HDMIロゴ、およびHigh-Definition Multimedia Interfaceは、 HDMI Licensing, LLCの商標または登録商標です。
- Microsoft<sup>®</sup>、Windows<sup>®</sup>、Windows Vista<sup>®</sup>、Internet Explorer<sup>®</sup>、 PowerPoint<sup>®</sup>は、米国Microsoft Corporationの米国及びその他の国にお ける登録商標または商標です。
  - ・ Windows XP の製品名は以下のとおりです。
    - Microsoft<sup>®</sup> Windows<sup>®</sup> XP Professional Edition Microsoft<sup>®</sup> Windows<sup>®</sup> XP Home Edition Microsoft<sup>®</sup> Windows<sup>®</sup> XP Media Center Edition Microsoft<sup>®</sup> Windows<sup>®</sup> XP Tablet PC Edition Microsoft<sup>®</sup> Windows<sup>®</sup> XP Professional x64 Edition
  - Windows Vistaの製品名は以下のとおりです。
     Microsoft<sup>®</sup> Windows Vista<sup>®</sup> Ultimate
     Microsoft<sup>®</sup> Windows Vista<sup>®</sup> Business
     Microsoft<sup>®</sup> Windows Vista<sup>®</sup> Home Premium
     Microsoft<sup>®</sup> Windows Vista<sup>®</sup> Home Basic
     Microsoft<sup>®</sup> Windows Vista<sup>®</sup> Enterprise
  - ・ Windows 7 の製品名は以下のとおりです。
    - Microsoft<sup>®</sup> Windows<sup>®</sup> 7 Home Premium
    - Microsoft<sup>®</sup> Windows<sup>®</sup> 7 Professional
    - Microsoft<sup>®</sup> Windows<sup>®</sup> 7 Ultimate
    - Microsoft<sup>®</sup> Windows<sup>®</sup> 7 Enterprise
- ・その他の製品名、名称は各社の商標または登録商標です。

© 2012 Ricoh Co., Ltd.

株式会社 リコー 東京都中央区銀座8-13-1 リコービル 〒104-8222 http://www.ricoh.co.jp/

#### 消耗品に関するお問い合わせ

弊社製品に関する消耗品は、お買い上げの販売店にご注文ください。 http://www.ricoh.co.jp/office/supply/index.html

#### 故障・保守サービスに関するお問い合わせ

故障・保守サービスについては、販売店にお問い合わせください。 修理範囲(サービスの内容)、修理費用の目安、修理期間、手続きなどをご要望に 応じて説明いたします。 転居の際は、販売店にご連絡ください。転居先の最寄りの販売店をご紹介いた します。 http://www.ricoh.co.jp/support/repair/index.html

#### 操作方法、製品の仕様に関するお問い合わせ

操作方法や製品の仕様については、「お客様相談センター(ご購入後のお客様専用ダ イヤル)」にお問い合わせください。

#### 050-3786-6777

上記番号をご利用いただけない方は、03-4330-0925をご利用ください。

- ●受付時間:平日(月~金)9時~12時、13時~17時(土日、祝祭日、弊社休業日を除く)
- 050ビジネスダイヤルは、一部のIP電話を除き、通話料はご利用者負担となります。
- お問合せの際に機番を確認させていただく場合があります。

※お問い合わせの内容は対応状況の確認と対応品質向上のため、通話を録音・記録 させていただいております。 ※受付時間を含め、記載のサービス内容は予告なく変更になる場合があります。 あらかじめご了承ください。 http://www.ricoh.co.jp/SOUDAN/index.html

保守サービスのために必要な補修用性能部品および消耗品の最低保有期間は、 本製品の製造中止後、7年間です。したがって、本期間以後は修理をお引き受け できない場合があります。

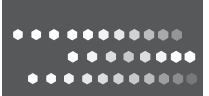

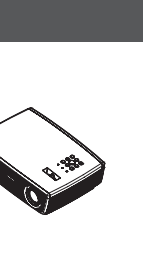